# fast開発を体験!さっぽろkintone (キントーン)ハンズオン祭り

**O**° cybozu

cybozu developer network プロデューサー

Kitagawa Kyohei

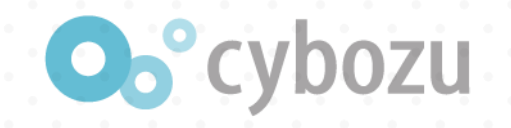

# 今回のハンズオンで利用するもの

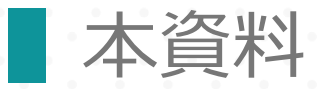

[URL] https://bit.ly/ki-contents

kintone環境

まだ取得していない方は、試用環境をご利用ください。約5分ほどで取得できます。(開発環境の発行は、即日の発行ができません。)

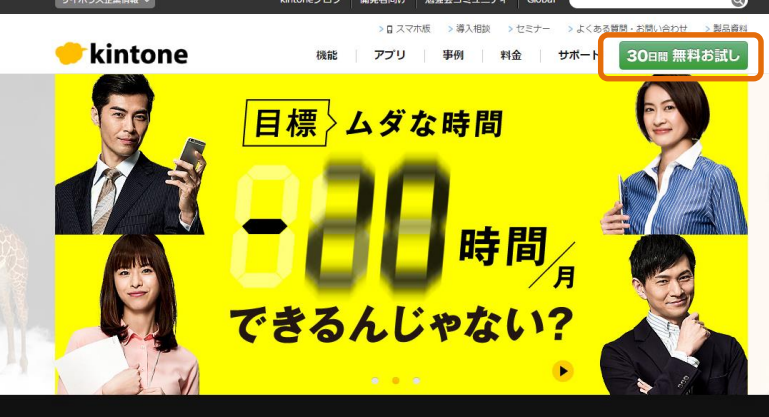

https://bit.ly/ki-contents

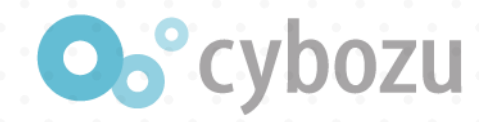

ダウンロードがまだの

方はこちら

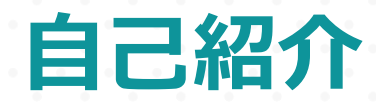

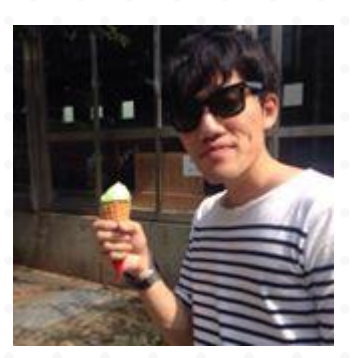

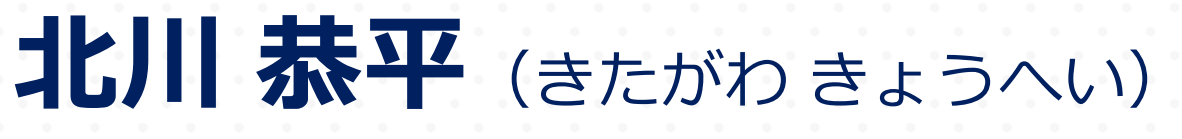

Details

- 埼玉県春日部市出身
- ・東京オフィス勤務@日本橋
- cybozu developer networkサイトのプロデューサー

#### Favorite

筋トレ #百獣の王を目指しています。

 . 読売の次に日ハムファンです。

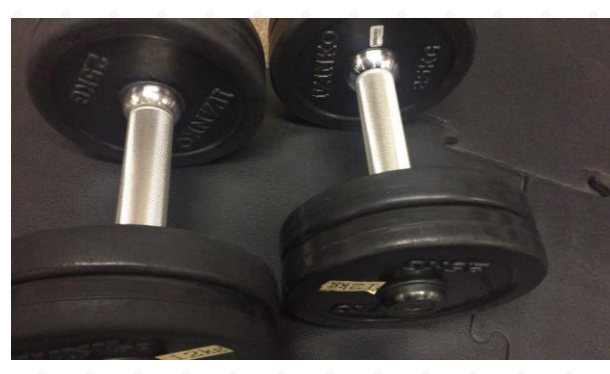

### https://bit.ly/ki-contents

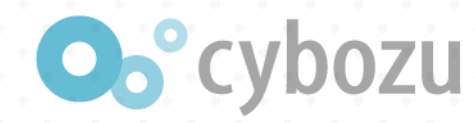

# やること

#### カスタマイズ用アプリケーションの作成

- 出張申請アプリの作成
- 社員マスタと出張申請をルックアップで連携設定
- 豆知識: kintoneのショートカットキーを紹介
- 完成版の動作を確認
  - カスタマイズの適用手順
  - JavaScript
  - kintoneのイベントと操作
- カスタマイズ①「フィールドの編集不可」
  - コーディング
  - 開発者ツール
  - フィールドコード
  - モバイルアプリ対応

カスタマイズ②「フィールドの値書き換え」

#### ダウンロードがまだの 方はこちら

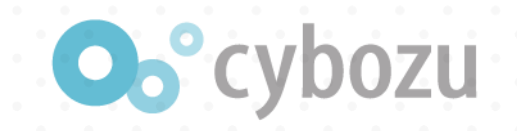

# カスタマイズ用アプリケーションの作成

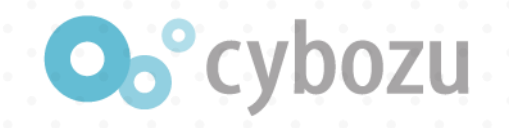

# 準備いただいた環境にログイン

| .cybozu    | .com へルプ |
|------------|----------|
| ログイン名      |          |
| パスワード      |          |
| ログイン名を保存する | ログイン     |
| www.cybozi | u.com    |

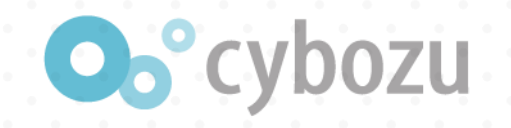

### アプリテンプレートの読み込み

# ■ 歯車アイコンをクリック■ kintoneシステム管理をクリック

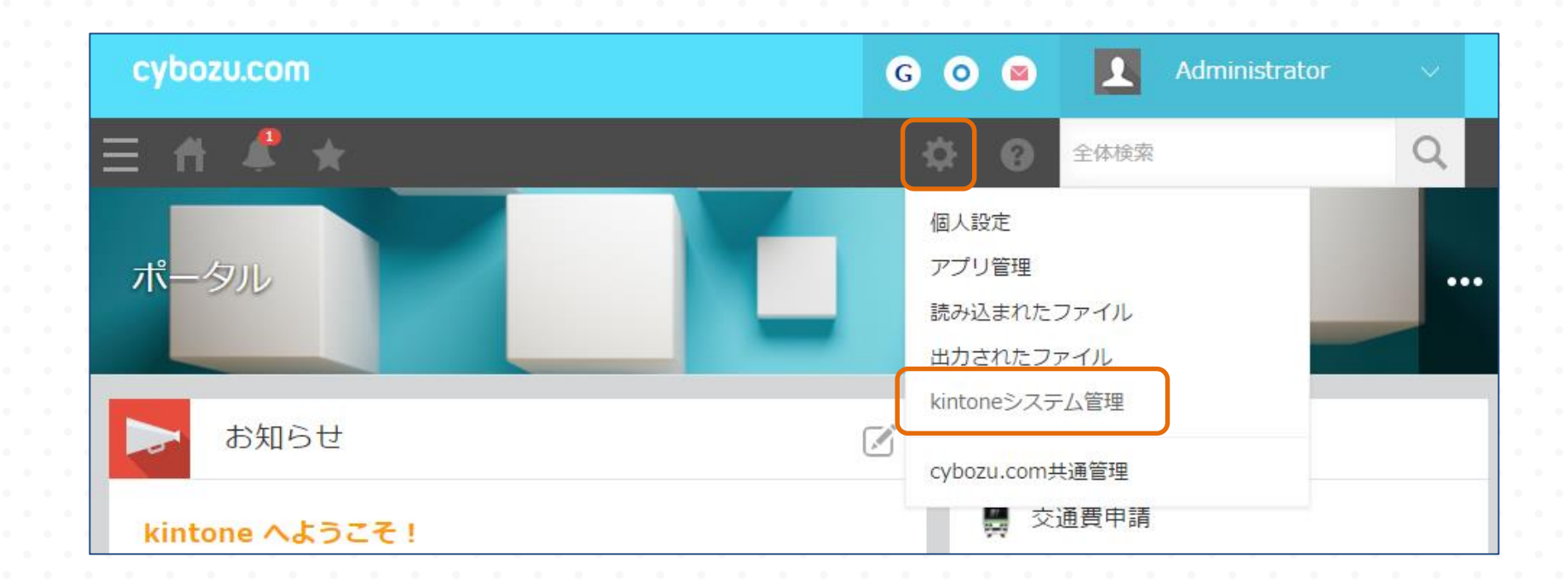

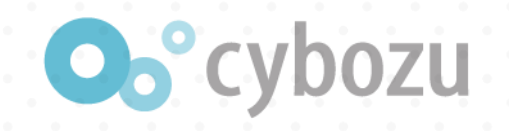

## アプリテンプレートをクリック

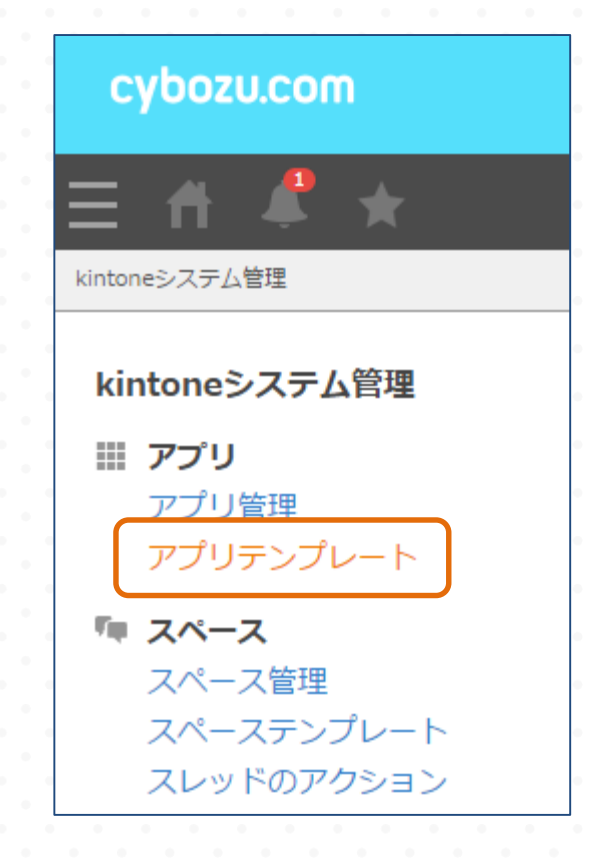

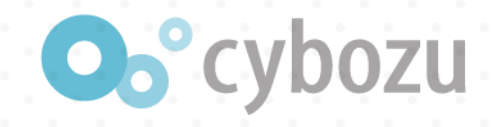

### 「読み込む」よりkintone初級編ハンズオン.zipを読み込む

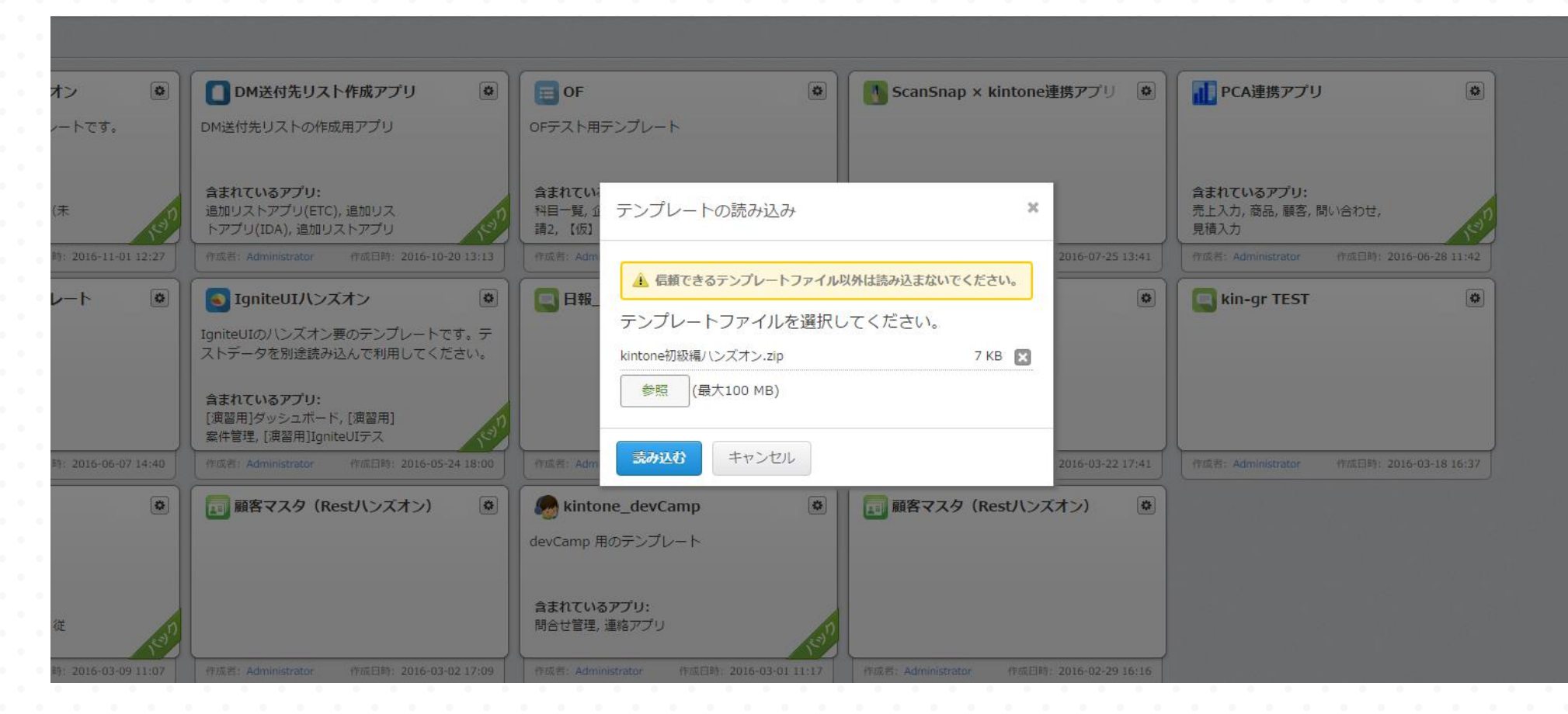

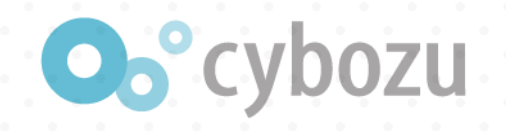

### ■ アプリ横の+アイコンをクリック

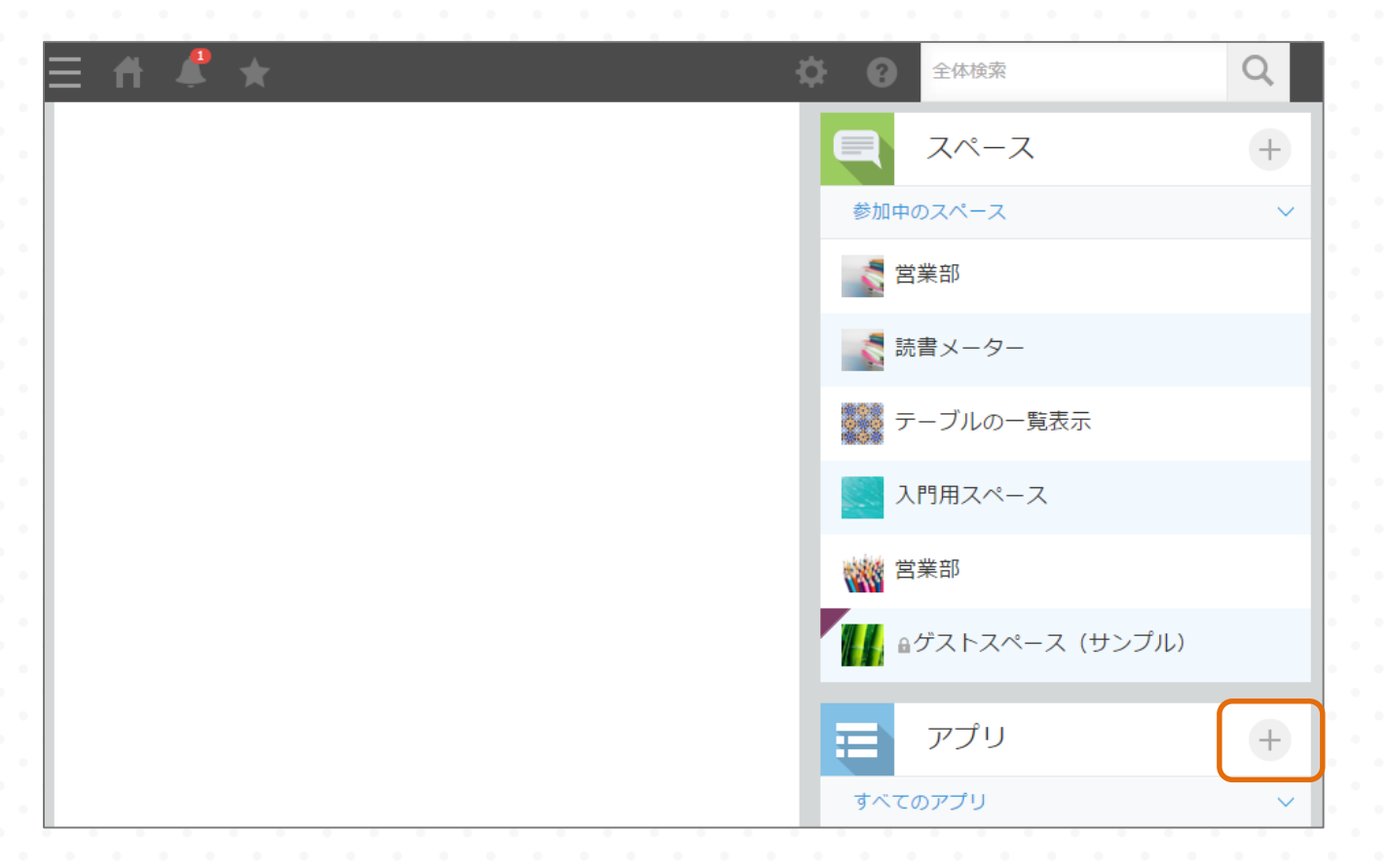

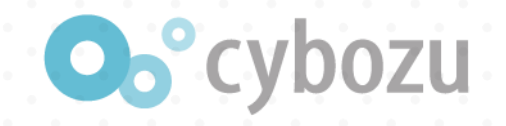

### 「kintone初級編ハンズオン」横のアプリを作成するをクリック

| 1 140   | 4                                            |          |
|---------|----------------------------------------------|----------|
| <b></b> | kintone初級編八ンズオン<br>kintone初級編ハンズオン用テンプレートです。 | アプリを作成する |

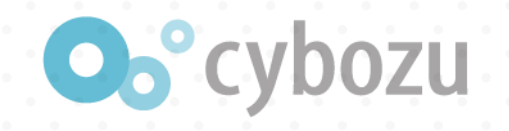

### アプリが2つ追加されたことを確認

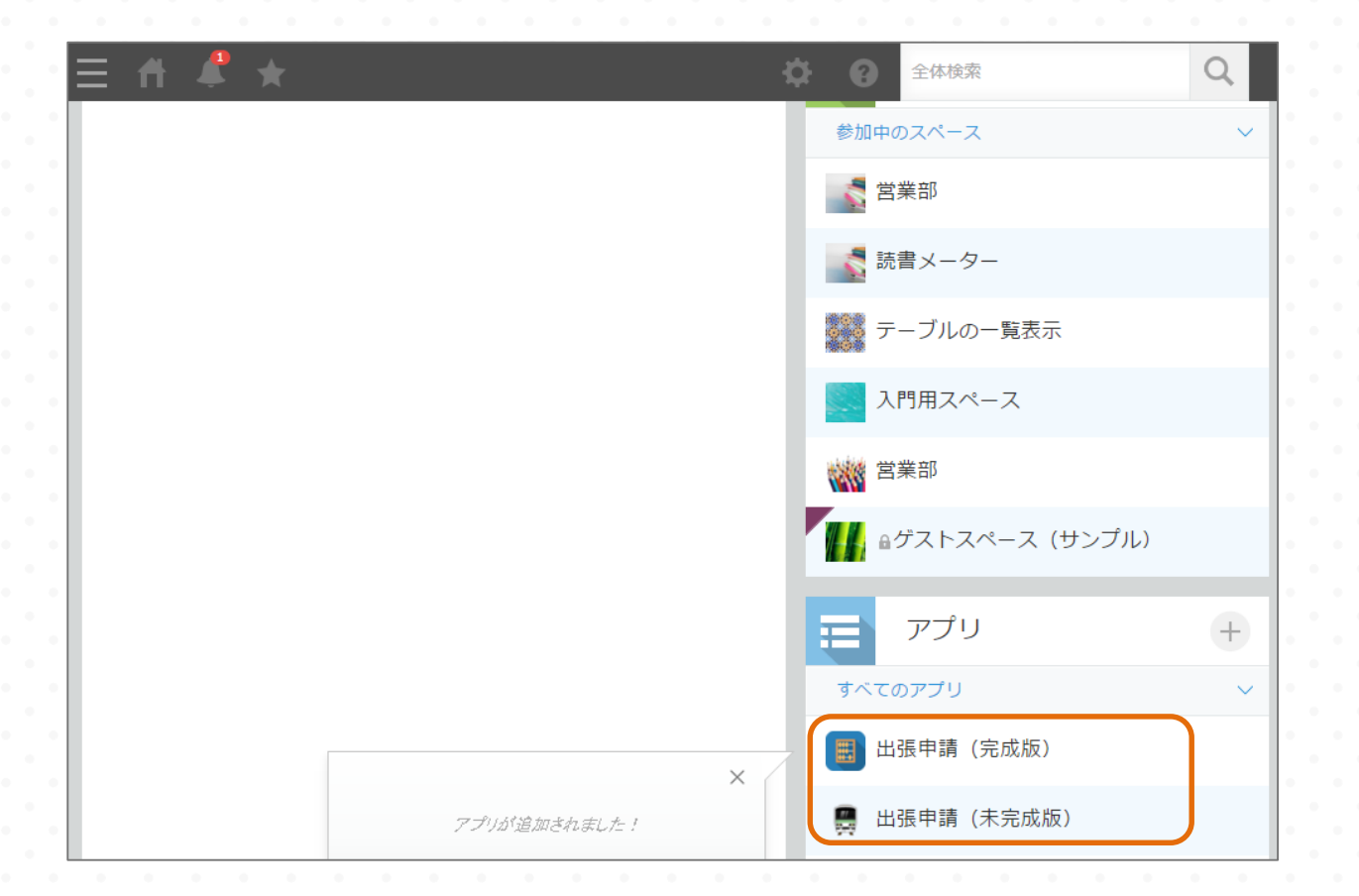

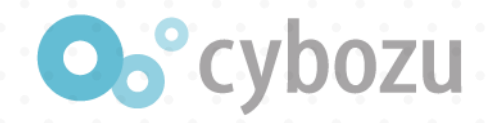

# 出張申請(未完成)で出張申請をしてみましょう

| 出張することに;<br>社外にいても確 | なったとき・出張で交通費<br>認・処理ができるので、申 | 等の立替金が発生したときに申請するアプリです<br>請から決裁までのスピードアップが図れます。 | 0        | 申請する 〜                              | 現在の作業者を変更 ∨                                       |                         |                                                                                                    |
|---------------------|------------------------------|-------------------------------------------------|----------|-------------------------------------|---------------------------------------------------|-------------------------|----------------------------------------------------------------------------------------------------|
| キヤンセル<br>※データを保存した  | 保存                           | <b>し</b> っています。                                 |          | ステータス: 未申請<br>※データを保存した<br>上長に申請すると | (下書き) ステータスの履<br>段階では、下書きの状態になっ<br>きには「申請する」ボタンを持 | 歴<br>っています。<br>Pしてください。 |                                                                                                    |
| 上長に申請すると            | ときには「申請する」ボタンを               | 押してください。                                        |          | タイトル                                |                                                   | 日付                      |                                                                                                    |
| タイトル                |                              | 日付 *                                            |          | 札幌出張 2016/1                         | 1/11                                              | 2016-11-01 16:32        |                                                                                                    |
| 札幌出張 2016/1         | 11/11                        | 2016-11-01 16:32                                |          | 申請者                                 | 所属部署                                              | 承認者                     | E Contraction of the second second seco |
| 申請者 *               | 所属部署                         | 承認者                                             |          |                                     | 🛃 人事部                                             |                         | 人事部のベテラン                                                                                                    |
| Administrator       |                              | へ 品                                             | <u>८</u> | Administrator                       |                                                   |                         |                                                                                                    |
|                     | 晶 人事部                        | × 人事部のベテラン                                      | ×        | 出張日                                 |                                                   |                         |                                                                                                    |
| 出張日                 |                              |                                                 |          | 2016-11-01                          |                                                   |                         |                                                                                                    |
| 2016 11 01          |                              |                                                 |          | 出張先                                 |                                                   | 地域                      | 日当                                                                                                    |
| 2016-11-01          |                              |                                                 |          |                                     |                                                   |                         | 0円                                                                                                    |

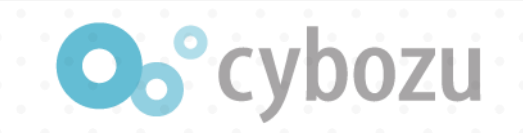

### 所属部署と承認者の入力が毎回めんどくさい・・・ (; ´・ω・)

# 社員マスタからデータを参照できれば・・

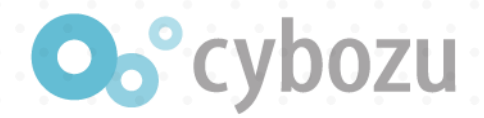

解決策: ルックアップ機能

| cybozu.com ヘルプ                                                     |                                                |              |         |               |                    |          |                                  | 0   |
|--------------------------------------------------------------------|------------------------------------------------|--------------|---------|---------------|--------------------|----------|----------------------------------|-----|
| kintone ユーザーヘルス                                                    | ſ                                              |              |         |               | 1                  | 可をお探しですが | か? キーワートで検索できます。                 | Q   |
|                                                                    |                                                |              |         |               |                    |          |                                  |     |
| レコードタイトルを設定する                                                      |                                                |              |         |               |                    |          |                                  |     |
| 言語ごとの名称を設定する                                                       |                                                |              |         |               |                    |          | 🛃 kintoneを新デザインで使用               | 中 🕜 |
| アプリにプラグインを追加する                                                     |                                                |              |         |               |                    |          |                                  |     |
| JavaScriptやCSSでアプリをカスタ<br>マイズする                                    | kintone ユーザーへ                                  | ノントン アプリト ア  | プリのカスタ  | マイズ > フォ・     | ームの設定 >            | 他のアプリから  | データを取得できるようにする > ルッ <b>ク</b> アップ | とは  |
| APIトークンを生成する                                                       |                                                |              |         |               |                    |          |                                  |     |
| ▶ 一般設定                                                             | ルックア                                           | ップとは         |         |               |                    |          |                                  |     |
| ▼ フォームの設定                                                          |                                                | // C10.      |         |               |                    |          |                                  |     |
| フォームを設定する                                                          |                                                |              |         |               |                    |          |                                  |     |
| フォームに配置できるフィールド                                                    | ルックアップとは、                                      | アプリに入力する     | データを他の  | アプリから取得       | 导できるよう             | にする機能です  | 。データ入力の手間を省き、入力ミスも防げま            | ます。 |
| フィールドコードとは                                                         |                                                |              |         | A+14          | / <del>}</del> === | ままま      |                                  |     |
| フィールドの入力制限                                                         |                                                |              | 鹿台IU    | 云社石           | 111月1              | 电前留方     | ]                                |     |
| フォームに表(テーブル)を追加                                                    |                                                | 2.77         | B-1538  | 91かり入<br>安共雷機 | 東示印<br>大阪府         | 06-430   | ]                                |     |
|                                                                    | アプリA                                           |              | C-1328  | 岡崎商会          | 東京都                | 03-232   |                                  |     |
|                                                                    | A1+47                                          | (4) EC       | 0 1520  |               | *****              | 05 252   |                                  |     |
| <ul> <li>         ・ 他のアノリからテーダを取得でき         るようにする     </li> </ul> | サイボウズ                                          | 東京都文京区後      | 2       |               |                    |          |                                  |     |
| ルックアップとは                                                           | <b>山</b> 山来夕                                   |              | V 11781 | 7             |                    |          |                                  |     |
| ルックアップを設定する                                                        | 12384                                          | 03-5805-9035 |         | ~             |                    |          |                                  |     |
| ルックアップの設定を解除す                                                      |                                                |              |         |               |                    |          |                                  |     |
| 「コピー元のフィールド」で                                                      | 販売商品                                           | 単価           | 反売数     | 小言十           |                    |          |                                  |     |
| 指定できるフィールト                                                         |                                                |              |         |               |                    |          |                                  |     |
| 「ほかのフィールドのコピー」で指定できるフィールド                                          | 案件担当者                                          | 確度状況         |         |               |                    |          |                                  |     |
| 「関連付けるアプリ」や「コ<br>ピー元のフィールド」の設定<br>を変更する                            |                                                | A * DES      | £+ ▼    |               |                    |          |                                  |     |
| CDCAC / 0/                                                         | たとえば、営業案件                                      | を管理するアプリ     | に、顧客情報  | を管理するアン       | プリを参照す             | るルックアップ  | を設定したとします。                       |     |
| <ul> <li>フォームにレコードを一覧表示す</li> </ul>                                | すると、次のように、顧客情報を取得して営業案件を管理するアプリにコピーできるようになります。 |              |         |               |                    |          |                                  |     |

https://help.cybozu.com/ja/k/user/whats lookup.html

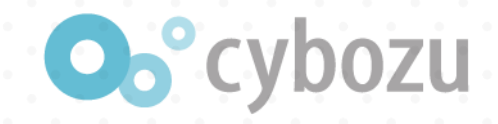

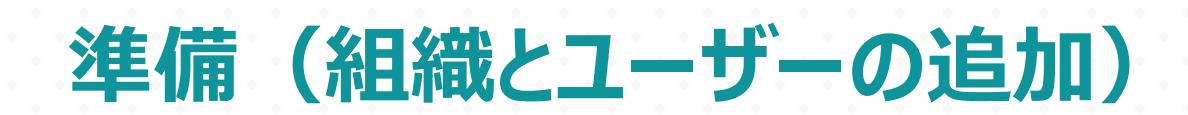

| cybozu.com                                                                                |   |      | G O            |                  | 1           | Administrato |            | ~      |
|-------------------------------------------------------------------------------------------|---|------|----------------|------------------|-------------|--------------|------------|--------|
| ∃ # ≜ ★                                                                                   |   |      | ₽              | 8                | スペース        | 内検索          |            | Q      |
| Developers Festa 2016 用                                                                   |   |      | 個人調<br>アプ!     | 設定<br>リ管理        |             |              | 公開<br>スペース |        |
| ↓ お知らせ                                                                                    | Ø | Ę    | 読み込            | ∆まれた:<br>されたフ:   | ファイル<br>ァイル |              |            | +      |
| プロジェクトのワークスペースができました。<br>カバーページのこのエリアは自由に編集可能です。                                          |   | Deve | kinto<br>cybo: | neシステ<br>zu.comナ | 」管理<br>     |              | 10/1       | 3 9:41 |
| プロジェクトのサマリを書いたり、アプリを貼付けてダッシュボードにしたり、<br>プロジェクトに合わせて自由にカスタマイズできます。<br>「スレッド」では、連絡や相談ができます。 |   | €    | アフ             | ſIJ              |             |              |            | +      |
| 必要に応じて、話題ごとにスレッドを追加できます。<br>「編集」を押して本文を編集してみましょう!                                         |   |      | 人事マス           | スタアブ             | טי<br>י     |              |            |        |

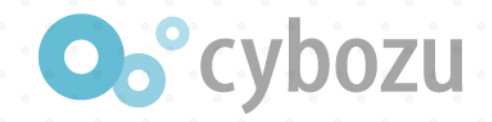

## 準備(組織とユーザーの追加)営業部を追加

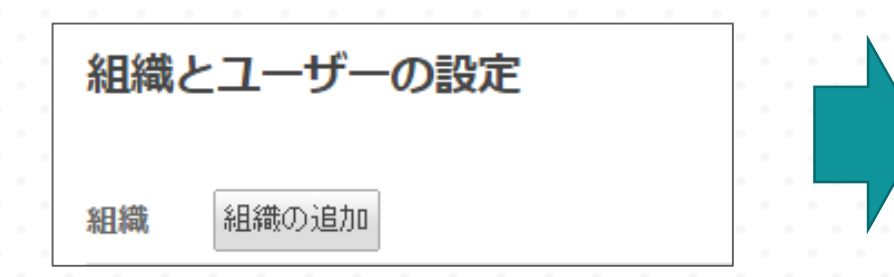

| 組織の追加 |                                                                  |
|-------|------------------------------------------------------------------|
| 組織名   | 表示名 *<br>営業部<br>別言語での表示名<br>日本語 ▼<br>指定した言語のユーザーに表示される組織名を入力します。 |
| 組織コード | eigyou 使用できます。<br>ほかの組織と重複しない任意の文字列を入力します。 空にすると自動で設定されます。       |
| 親組織   | <b>て</b><br>(トップ)                                                |
| 説明    |                                                                  |
| 保存    | キャンセル                                                            |

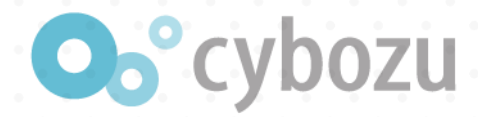

### 準備(組織とユーザーの追加)営業部所属ユーザーの追加

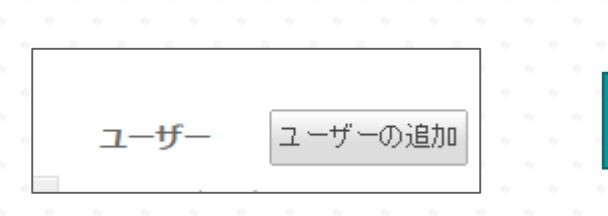

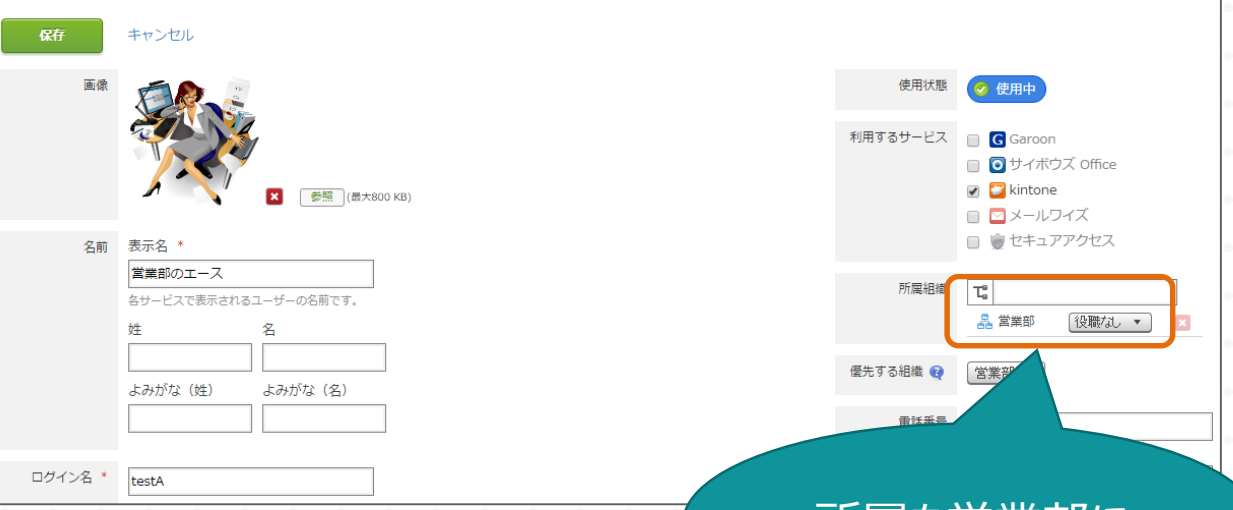

#### 所属を営業部に

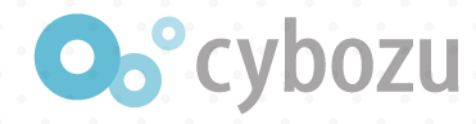

# 社員マスタアプリをはじめから作成より作成

| アプリの作成 | × <sup>5</sup> 用                  |
|--------|-----------------------------------|
|        | アプリストアから選ぶ                        |
|        | テンプレートから選ぶ<br>i)<br>Excel/CSVから作成 |
|        | はじめから作成                           |
|        | ほかのアノリを冉利用                        |

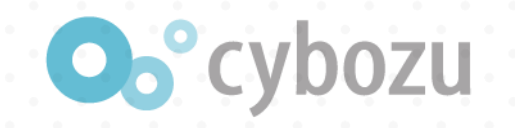

# フィールドを配置

| 人事マスタアプリ > アプリの設定                 |               |        |     |            |
|-----------------------------------|---------------|--------|-----|------------|
| 📃 人事マスタ                           | アプリ           |        |     |            |
| フォーム                              | 一覧            | グラフ    | 設定  |            |
| フォームを保存                           | 社員            | 長番号 氏行 | Ä   |            |
| ラベル () JABC 文字                    | 列 (1行)        |        |     |            |
| A リッチエディター 🏭 E 文字                 | 例(複数行) 66 戸斤属 | 禹部署    | 承認者 |            |
| 123 数值 計算                         | r sê          |        | へ 品 | Q <u>2</u> |
| 🔘 <b>२</b> छत्रेग्रॅंश्वर 👔 🔽 मेद | ックボックス        |        |     |            |
| 直 複数選択 😚 🖻 ドロ                     | マプダウン 音       |        |     |            |
| <b>一</b> 日付 👸 時刻                  | 1 66          |        |     |            |
| 日時                                | Dril ag       |        |     |            |

| フィールドの種類 | フィールド名 | その他設定 |
|----------|--------|-------|
| 文字列(1行)  | 社員番号   |       |
| 組織選択     | 所属部署   |       |
| ユーザー選択   | 承認者    |       |
| 文字列(1行)  | 氏名     |       |

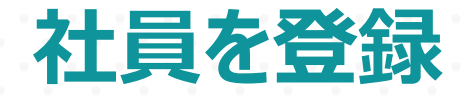

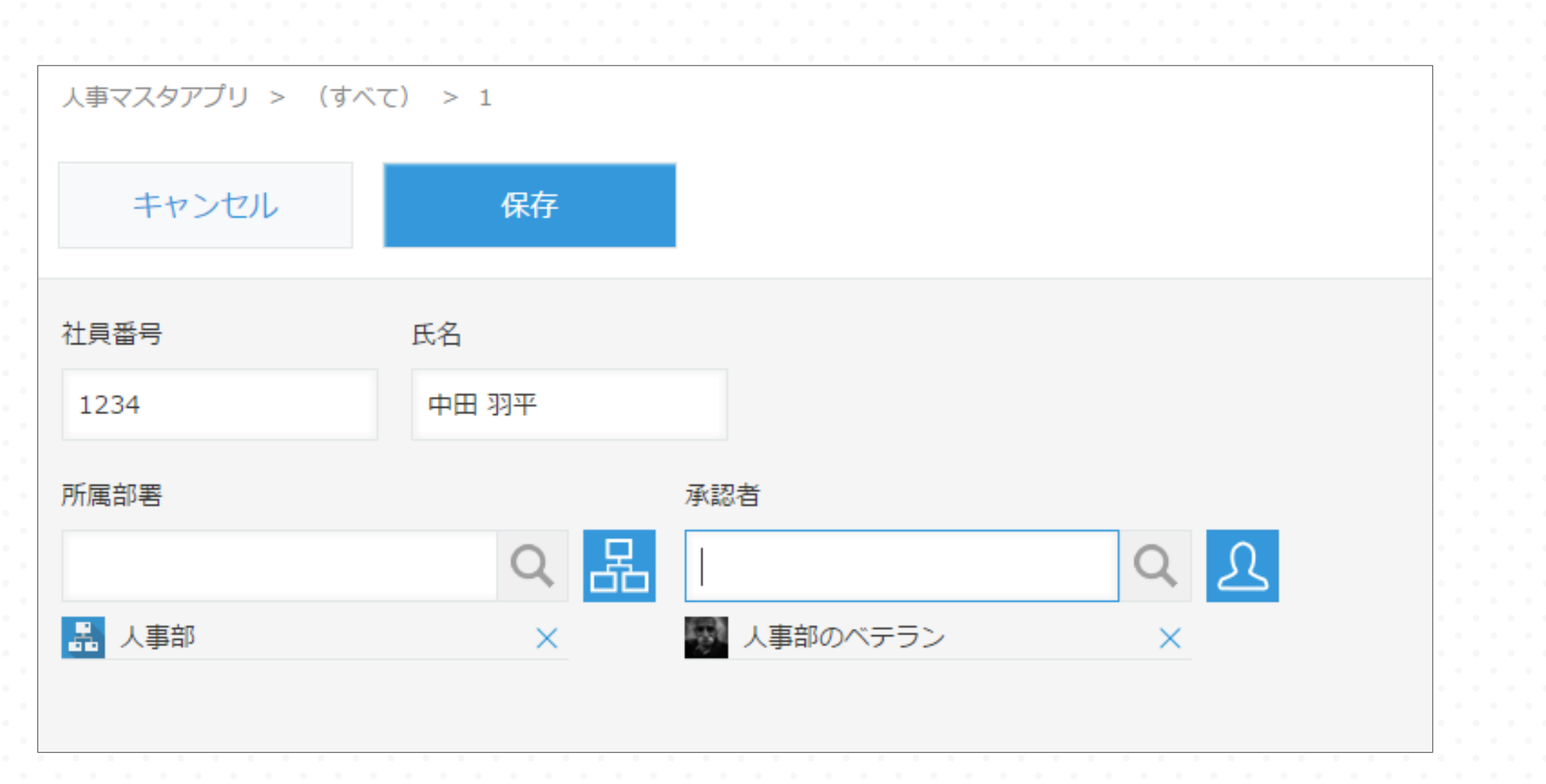

**O**°cybozu

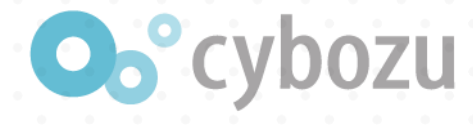

# 出張申請(未完成)アプリで氏名フィールドを追加

| フィールド名  | フィールドの種類 |
|---------|----------|
| 文字列(1行) | 氏名       |

| 🚆 出張                                        | 申請 | (未完)                  | 成版) |             |                  |                      |                      |
|---------------------------------------------|----|-----------------------|-----|-------------|------------------|----------------------|----------------------|
| フォーム                                        |    | _                     | 覧   |             | グラ               | ラフ                   | 設定                   |
| フォームを保存                                     |    |                       |     | ※データ<br>上長に | 7を保存した<br>1申請すると | :段階では、下書<br>:きには「申請す | きの状態になって<br>る」ボタンを押し |
| <ul> <li>ラベル</li> <li>▲ リッチエディター</li> </ul> |    | 文字列 (1行)<br>文字列 (複数行) |     | タイトル        | /                |                      | B                    |
| 123 数値<br>ラジオボタン                            |    | 計算<br>チェックボックス        |     | 申請者<br>(自動入 | .カ)              | 氏名                   |                      |
|                                             |    | ドロップダウン<br>時刻         |     | 出張日         |                  |                      |                      |
| <ul> <li>日時</li> <li>⑤ リンク</li> </ul>       |    | 添付ファイル<br>ユーザー選択      |     | 2016-       | 10-13            |                      |                      |
| <ul> <li>- 組織選択</li> <li>- ドー覧</li> </ul>   |    | グループ選択<br>ルックアップ      |     | 出張先         |                  |                      | t                    |

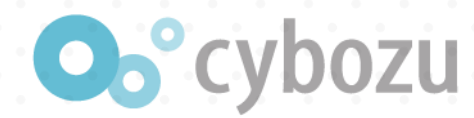

00

00

00

00

00

θ

0

保存

フィールドの設定

ほかのフィールドのコピー

社員番号

絞り込みの初期設定

フィールドコード \* ルックアップ 🕅

キャンセル

すべてクリア ソートの初期設定 レコード番号

すべてのレコード

関連付けるアプリ\* コピー元のフィールド\*

社員番号

フォームの保存後は、上記2つの設定は変更できません。

✓ < [人事マスタアプリ]承認者 ✓</p>

所属部署 🗸 (人事マスタアプリ)所属部署 🗸

氏名 🗸 🤇 [人事マスタアプリ]氏名 🗸

✓ 隆順 ✓

コピー元のレコードの選択時に表示するフィールド

 $\sim$ 

必須項目にする

人事マスタアプリ

承認者

\*

|員番

# 出張申請(未完成)アプリでルックアップを設定

| 設定値                                                               |
|-------------------------------------------------------------------|
| 社員番号                                                              |
| 所属部署 < [人事マスタアプリ]所属部署<br>承認者 < [人事マスタアプリ]承認者<br>氏名 < [人事マスタアプリ]氏名 |
| 社員番号、氏名                                                           |
|                                                                   |
|                                                                   |
|                                                                   |
|                                                                   |
|                                                                   |
|                                                                   |
|                                                                   |
|                                                                   |
|                                                                   |
|                                                                   |

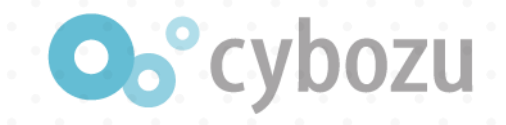

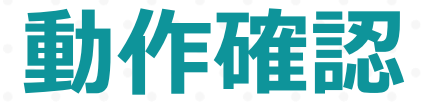

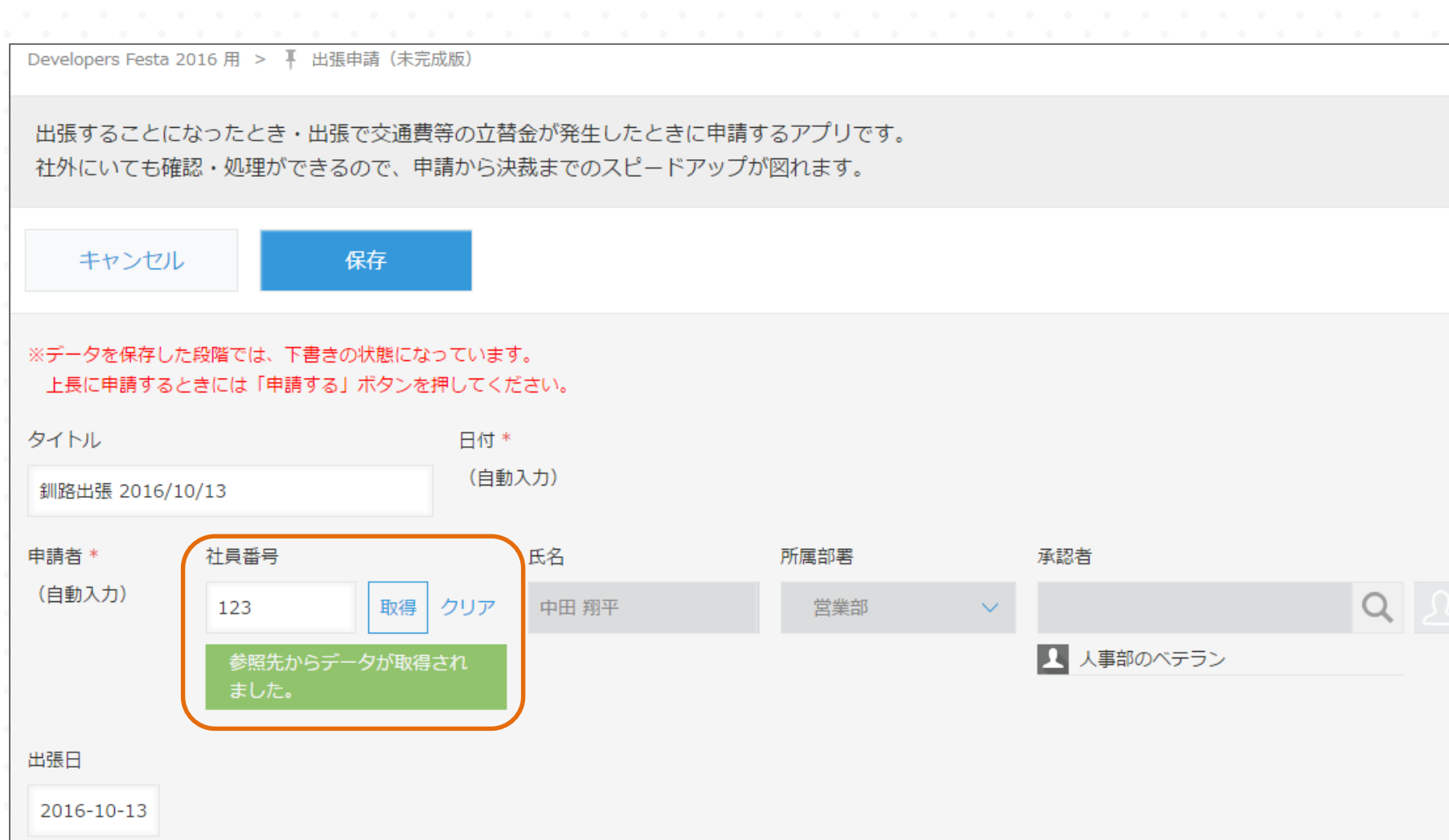

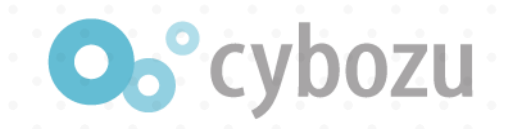

# 豆知識:kintoneのショートカットキーを紹介

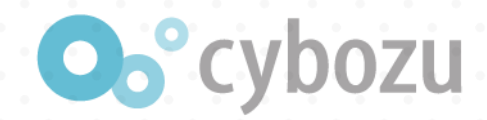

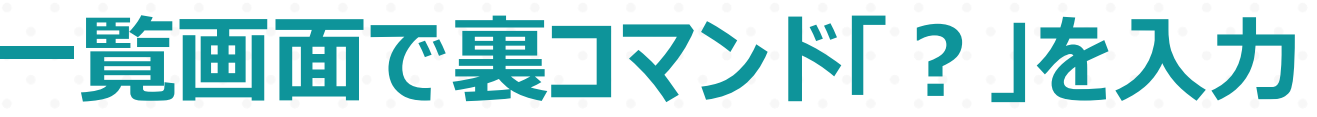

#### Developers Festa 2016 用

velopers Festa 2016 用 > 🖡 出張申請(未完成版)

#### 出張することになったとき・出張で交通費等の立替金が発生したときに申請するアプリです。 社外にいても確認・処理ができるので、申請から決裁までのスピードアップが図れます。

| E | 申請一覧          | - v v ▼ III | ショートカットキーの一覧                             | × |               | -         |
|---|---------------|-------------|------------------------------------------|---|---------------|-----------|
|   |               |             | enter:選択したレコードの詳細を表示する<br>/:検索キーワードを入力する |   |               | 1-1 (1件中) |
|   | 申請者           | タイトル お      | ?:このウインドウの表示/非表示を切り換える<br>c:レコードを追加する    |   |               |           |
|   | Administrator | 札幌出張        | e: 選択したレコードを編集する<br>j: 次のレコードを選択する       |   | histrator 🖌 😣 |           |
|   |               |             | k:前のレコードを選択する<br>n:次のページを表示する            |   |               | 1-1 (1件中) |
|   |               |             | o:選択したレコードの詳細を表示する<br>p:前のページを表示する       |   |               |           |

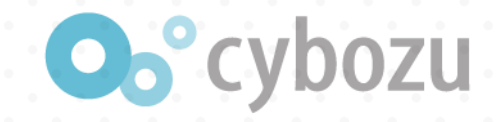

# レコード選択「j」と「k」

Developers Festa 2016 用 > Ⅰ 出張申請(未完成版)

出張することになったとき・出張で交通費等の立替金が発生したときに申請するアプリです。 社外にいても確認・処理ができるので、申請から決裁までのスピードアップが図れます。

|   | 申請一覧          | ✓ %  | <b>♥</b> III |                            |
|---|---------------|------|--------------|----------------------------|
|   |               |      |              | 選択された行が反転                  |
|   | 申請者           | タイトル |              | <sub>出張先</sub> (Enterで詳細へ) |
| • | Administrator | 札幌出張 |              | 札幌コンベンションセンター              |
|   |               |      |              |                            |
|   |               |      |              |                            |

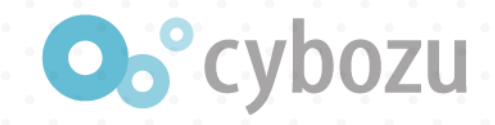

# レコード追加「c」

#### Developers Festa 2016 用 > 🖡 出張申請(未完成版)

出張することになったとき・出張で交通費等の立替金が発生したときに申請するアプリです。 社外にいても確認・処理ができるので、申請から決裁までのスピードアップが図れます。

#### キャンセル 保存

#### ※データを保存した段階では、下書きの状態になっています。 上長に申請するときには「申請する」ボタンを押してください。

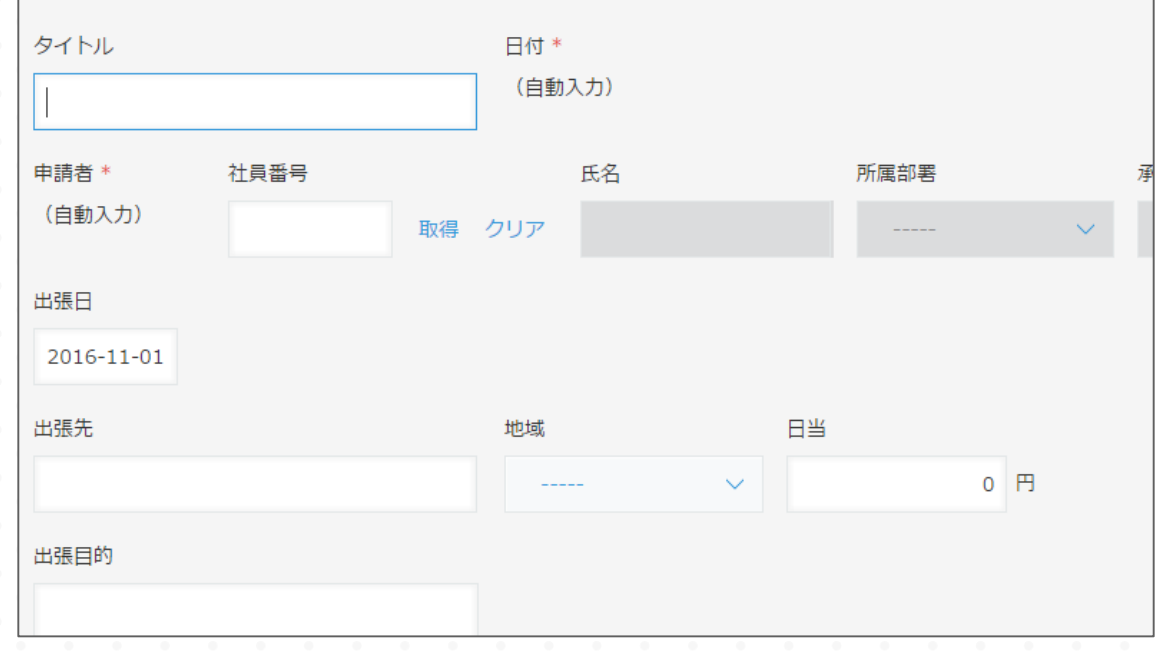

#### 追加画面をサクッと開く

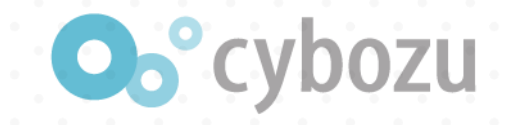

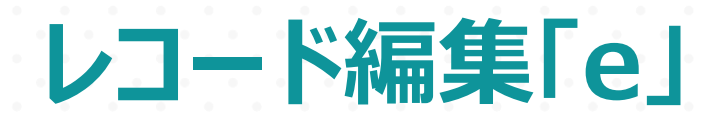

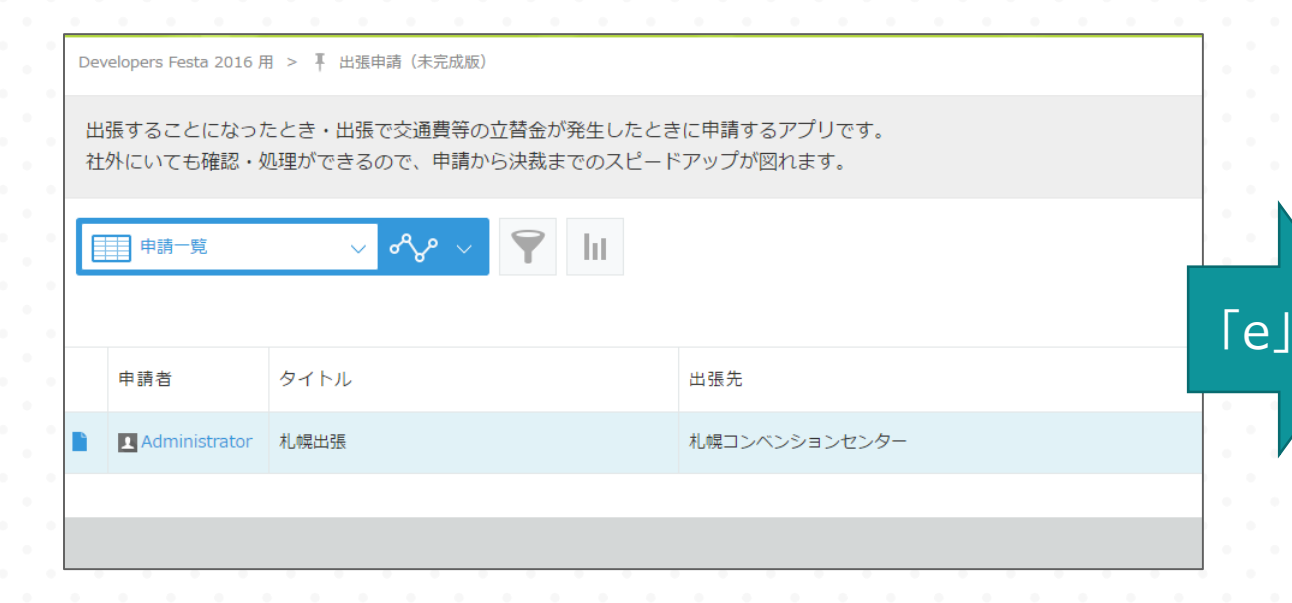

出張することになったとき・出張で交通費等の立替金が発生したときに申請するアプリです。 社外にいても確認・処理ができるので、申請から決裁までのスピードアップが図れます。 キャンセル 保存 ※データを保存した段階では、下書きの状態になっています。 上長に申請するときには「申請する」ボタンを押してください。

Developers Festa 2016 用 > 🖡 出張申請(未完成版) > 申請一覧 > 1

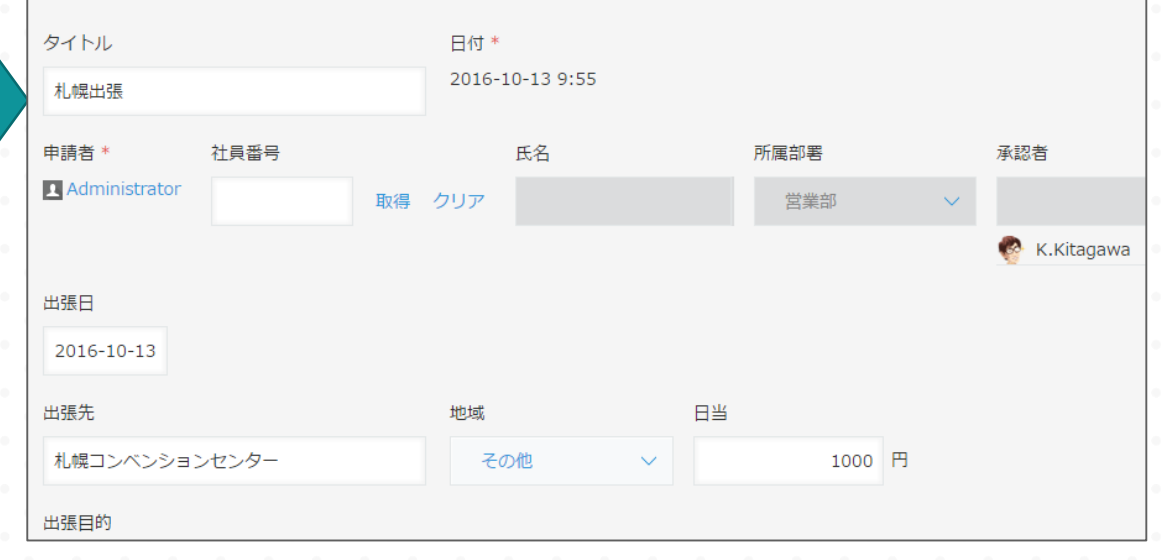

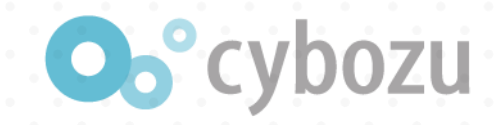

# kintoneをつかっているうちに更なる欲望が・・

# ・日当を編集不可にしたい ・日当を出張先によって、変更したい

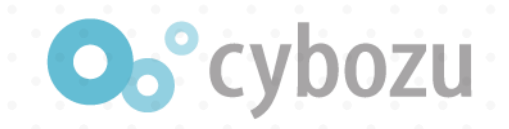

# kintone をJavaScriptでカスタマイズしましょう! ( 'ω' )。

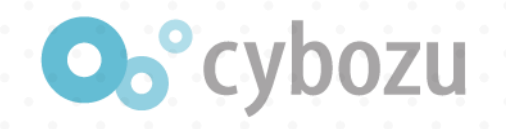

### ■ 追加された出張申請(完成版)をクリック

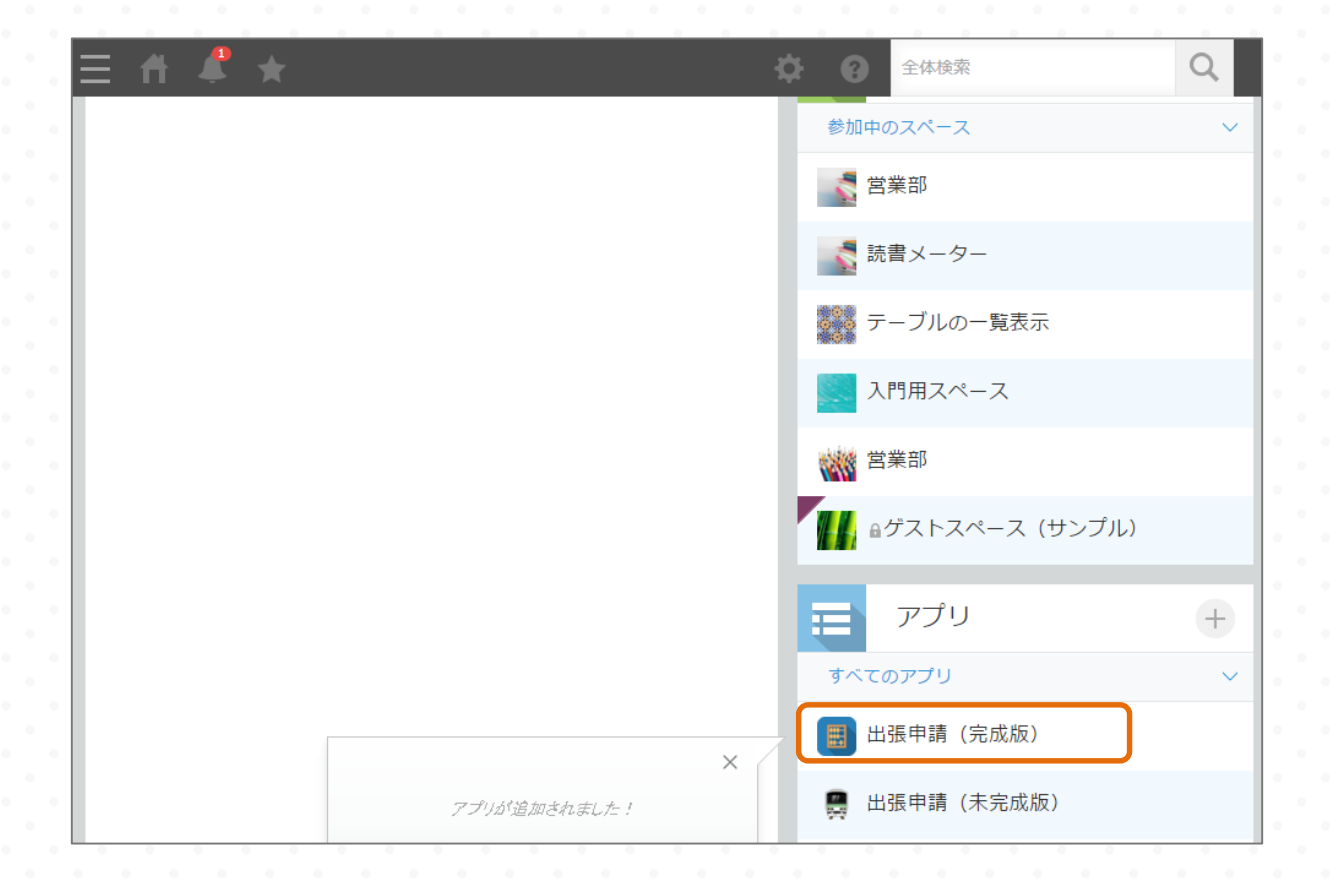

カスタマイズ①

#### レコードの登録画面を表示

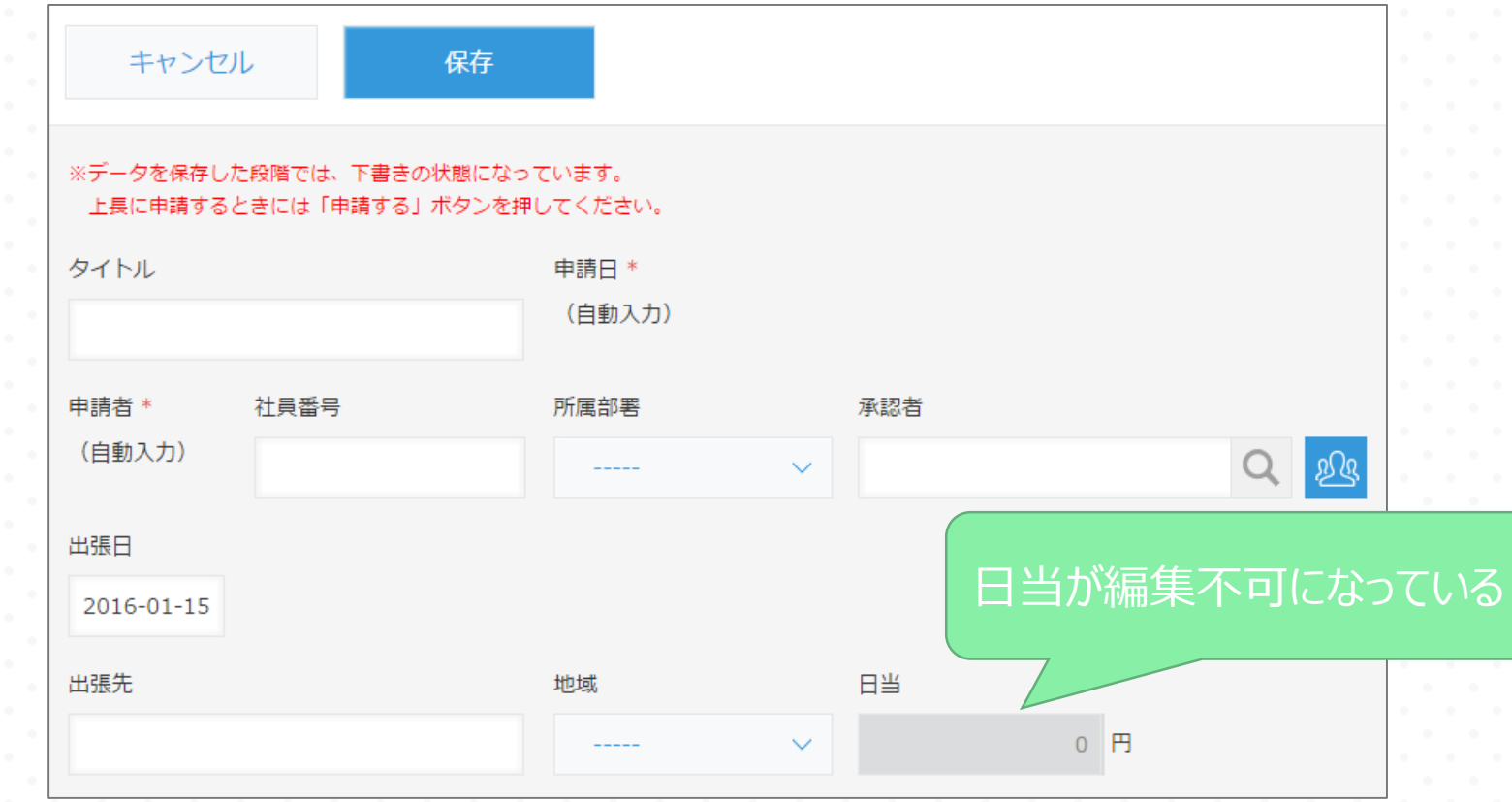

**O**°cybozu

## カスタマイズ②

#### 地域の選択内容を変更すると・・・

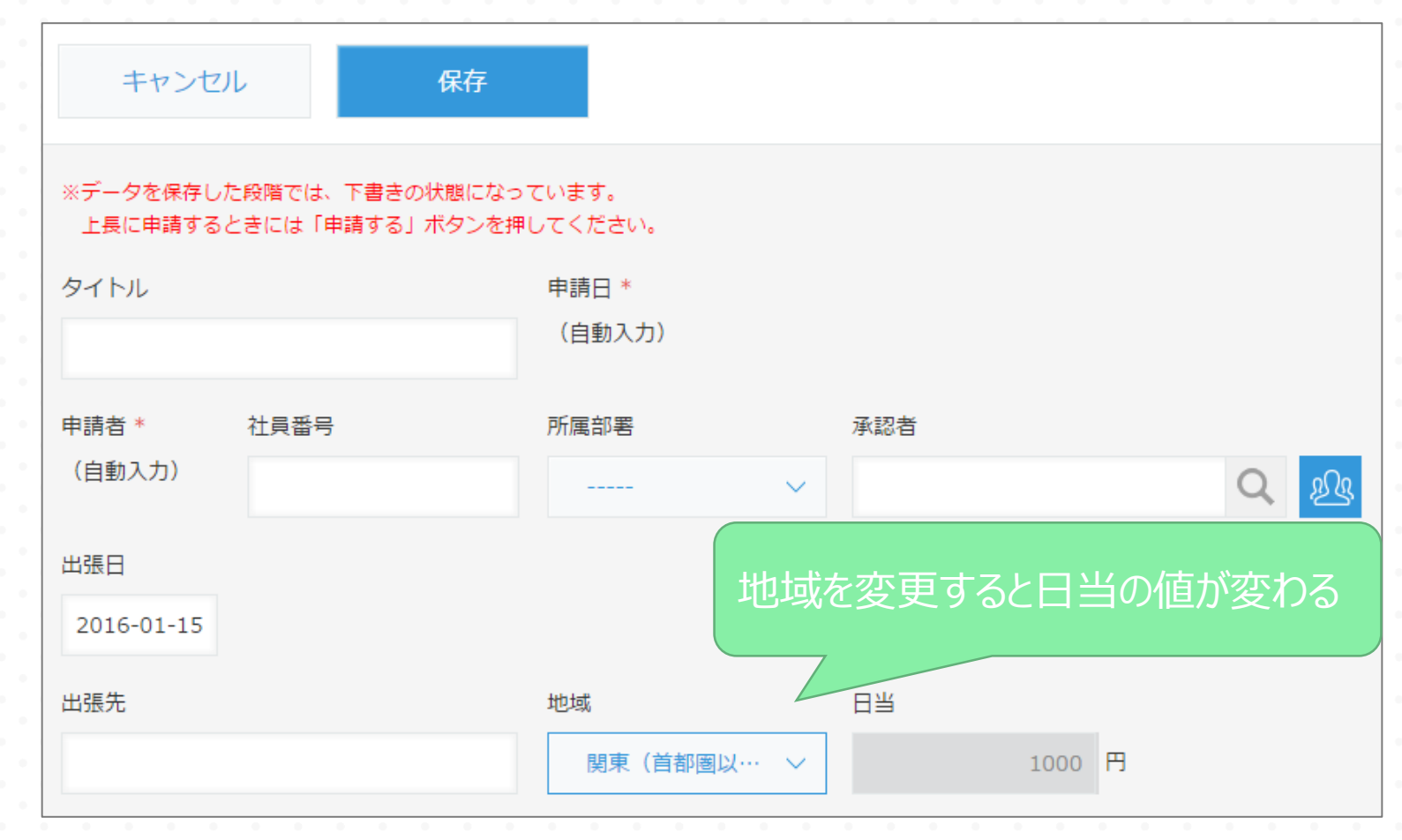

**O**°cybozu

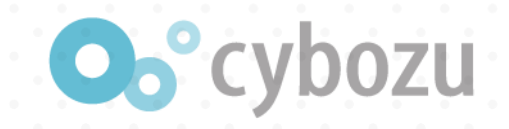

# カスタマイズの適用手順

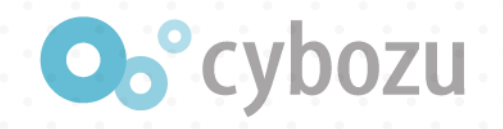

# カスタマイズの適用手順

### 1. JavaScriptファイルの作成(修正)

### 2. kintoneアプリに適用

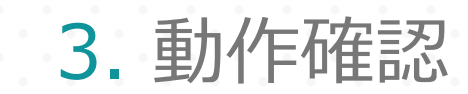
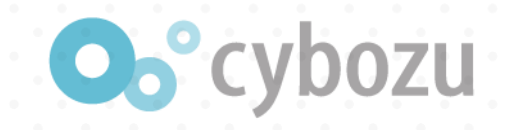

# **JavaScript**

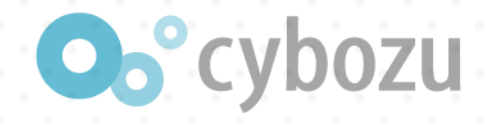

# JavaScriptとは

JavaScriptはプロトタイプベースのオブジェクト指向プログラミング言語である
 実行環境が主にウェブブラウザに実装され、動的なウェブサイト構築や、リッチインターネットアプリケーションなど高度なユーザインタフェースの開発に用いられる

※引用) Wikipedia

#### 1995年誕生

**2005年のGoogleMapで有名に** 

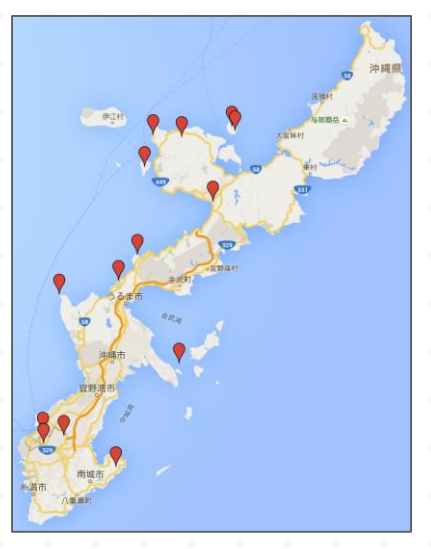

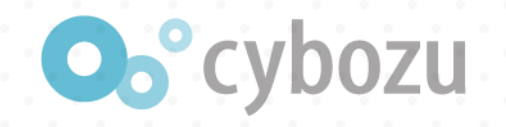

# GoogleMapでどう使われているか

ドラッグ したら 移動
 クリック したら ピンを立てる
 ホイールが回転 したら ズームアウト/ズームイン

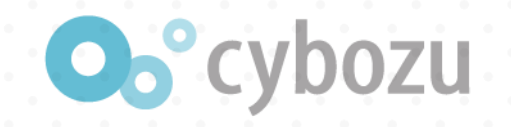

# GoogleMapでどう使われているか

ドラッグ 移動 したら ピンを立てる クリック したら 「ホイールが回転 ズームアウト/ズームイン したら

イベント

操作

kintoneにもイベントと操作がある

例えば・・・

- レコード一覧画面を表示
- ・ レコード詳細画面を表示
- ・ レコード追加画面で保存
- ・ レコード編集画面で値を変更 したら

したら フィールドの値を書き換える したら フィールドの表示/非表示を切り替える したら フィールドにエラーを表示する したら フィールドの表示/非表示を切り替える

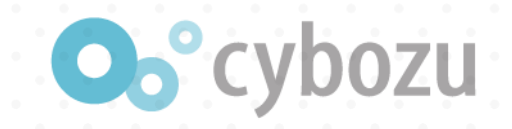

# kintoneのイベントと操作

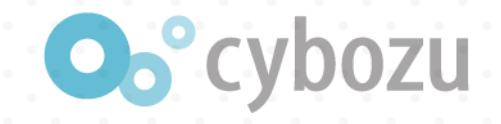

# イベントと操作の確認

## <u>https://cybozudev.zendesk.com/</u>に移動し、ブックマーク

# API関連にマウスオン kintone JavaScript APIへ

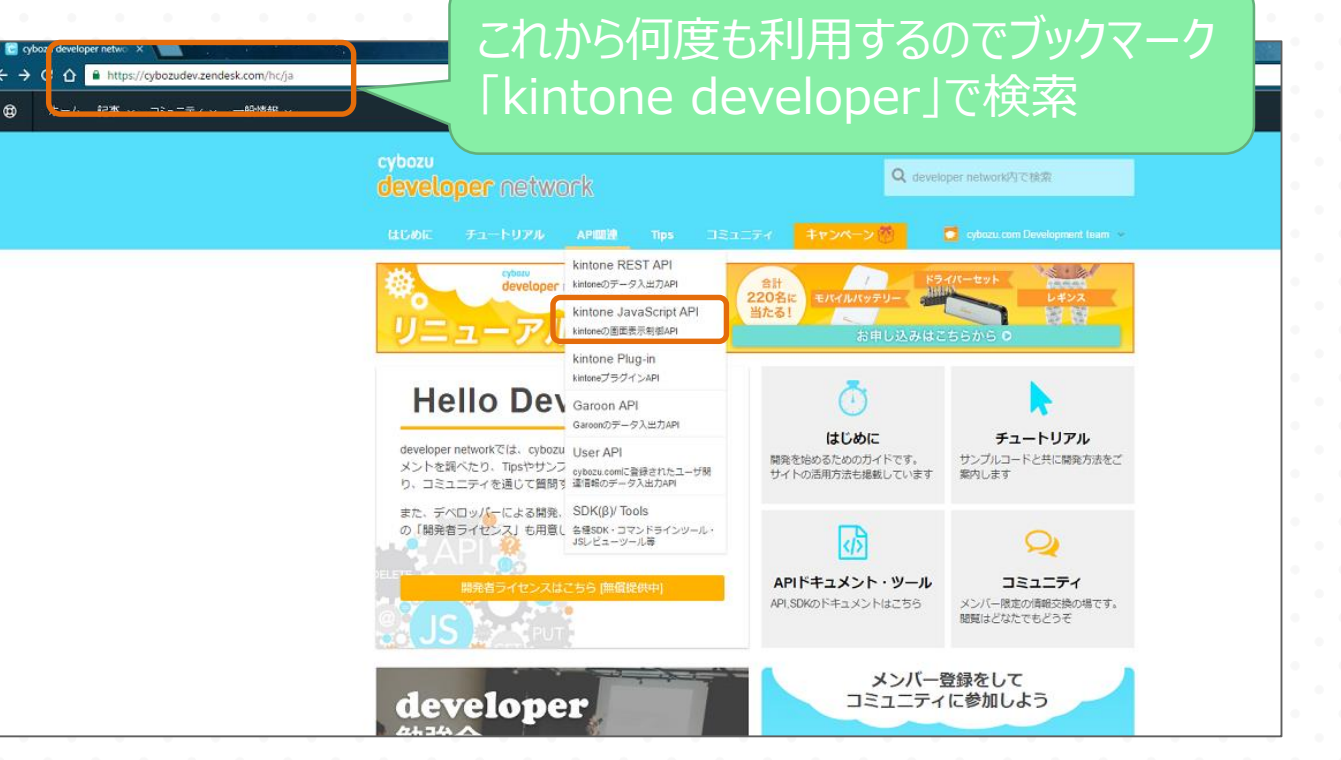

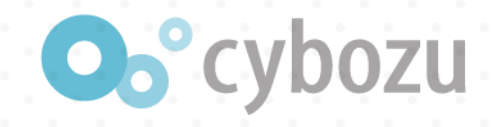

## kintoneにはレコード一覧やレコード表示などのイベントがある

|                                        |   | developer network                                    |
|----------------------------------------|---|------------------------------------------------------|
| tintone API                            |   |                                                      |
| 共通仕様                                   | ~ |                                                      |
| ゴイドライン                                 | ~ | イベント処理の記述方法                                          |
| EST API                                |   |                                                      |
| 這仕様                                    | ~ | Index                                                |
| / <b>-</b> -ド                          | ~ | イベント処理の概要                                            |
| プリ                                     | ~ | イベントハンドラーを登録する 特定のイベントタイプ内の特定のイベントハンドラーを削除する         |
| ペース                                    | ~ | 特定のイベントタイプ内のすべてのイベントハンドラーを削除する<br>すべてのイベントリンドラーを削除する |
| PI情報                                   | ~ | 注意事項                                                 |
| avaScript API                          |   |                                                      |
| バベント                                   | ~ | イベント処理の概要                                            |
| イベント処理の記述方法                            |   | kintone で発生する様々なイベントについて、ハンドラーを紐付けして実行することができます。     |
| レコート一覧イベント<br>レコード表示イベント<br>レコード追加イベント |   | イベントハンドラーを登録する                                       |
| レコード編集イベント                             |   | ・ PC用とスマートフォン用で利用できます。                               |
| レコード印刷画面表示イベント<br>グラフ表示イベント            |   | <ul> <li>スペースに貼りつけたアプリでは利用できません。</li> </ul>          |
| 報取得                                    | ~ | 関数                                                   |
| その他                                    | ~ | kintone.events.on(event, handler(event))             |
| intone Plug-in                         |   | プロパティ                                                |
| intone プラグイン開発                         | ~ | - パラメータ名 指定する値 必須 説明                                 |
|                                        |   |                                                      |

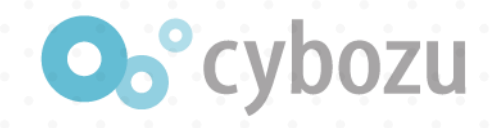

#### 詳細ページにイベントと操作の一覧がある

|   | JavaScript API              |                                                                                                    | Ja | vascript API                |                            |                                                 |
|---|-----------------------------|----------------------------------------------------------------------------------------------------|----|-----------------------------|----------------------------|-------------------------------------------------|
|   | イベント                        | レコード一覧イベント                                                                                             |    | ベント<br>イベント処理の記述方法          | ו-בע                       | ド表示イベント                                         |
| ( | レコード一覧イベント                  | Index                                                                                                  | C  | レコード一覧イベント<br>レコード表示イベント    | Index                      |                                                 |
|   | レコード追加イベント<br>レコード編集イベント    | イベント<br>レコード一覧画面の表示後イベント                                                                               |    | レコード追加イベント<br>レコード編集イベント    | イベント                       |                                                 |
|   | レコード印刷画面表示イベント<br>グラフ表示イベント | レコード一覧画面のインライン編集保存実行前イベント<br>レコード一覧画面のインライン編集保存成功後イベント<br>レコード一覧画面のインライン編集開始時イベント                      |    | レコード印刷画面表示イベント<br>グラフ表示イベント | レコード詳細<br>レコード詳細<br>プロセス管理 | 細画面が表示された時のイベント<br>細画面の削除前イベント<br>里のアクションイベント   |
|   |                             | レコード一覧画面のレコード削除前イベント<br>イベント発生時に実行できる操作                                                                |    |                             | イベント発生<br>フィールドの           | 生時に実行できる操作 ************************************ |
|   |                             | フィールドの値を書き換える<br>フィールドの編集可/不可を設定する<br>フィールドにエラーを表示する<br>レコードにエラーを表示する<br>変更されたフィールド、テーブル内の行オブジェクトを取得する |    |                             |                            |                                                 |

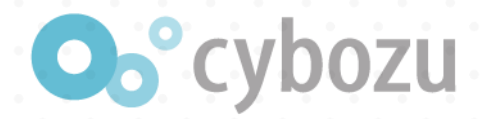

# JavaScript APIは各画面で、可能なイベントと操作が決まっている

#### 以下は各画面におけるイベントと操作の例(一部)

| 画面    | イベント                        | 操作                                                       |
|-------|-----------------------------|----------------------------------------------------------|
| 一覧    | 編集開始時                       | フィールドの編集可/不可を設定する                                        |
| 一覧    | 保存実行前<br>(保存ボタンクリック後)       | フィールドの値を書き換える<br>フィールドにエラーを表示する<br>レコードにエラーを表示する         |
| 詳細    | 表示後                         | フィールドの表示/非表示を切り替える                                       |
| 追加/編集 | 表示後                         | フィールドの値を書き換える<br>フィールドの表示/非表示を切り替える<br>フィールドの編集可/不可を設定する |
| 追加/編集 | 保存実行前/保存成功後<br>(保存ボタンクリック後) | フィールドの値を書き換える<br>フィールドにエラーを表示する<br>レコードにエラーを表示する         |

例)可能 ・・・ 追加画面で「保存実行前」に「フィールドの値を書き換える」
 不可能 ・・・ 詳細画面で「表示後」に「フィールドの値を書き換える」
 ※APIを利用せずに実装するとバージョンアップで動作しなくなる可能性

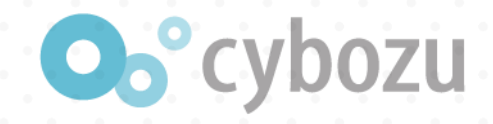

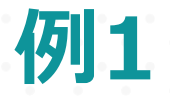

### | 一覧画面を編集開始したらフィールドの編集可/不可を設定する

| レコード番号 見積番号 見積E | タイトル              |           | 見積金額       |
|-----------------|-------------------|-----------|------------|
| 1 100 2015-     | 02-15 GR_WFカスタマイズ |           | ¥ 1000 💉 🔇 |
|                 |                   |           |            |
| レコード番号 見積番号     | 見積日               | タイトル 見積金額 | <u> </u>   |
| 1               |                   |           |            |
|                 | 100 2015-02-15    | GR_WF7 ¥  | 1000       |

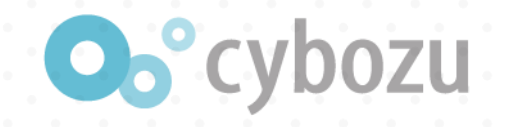

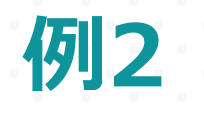

## | 詳細画面を表示したらフィールドの表示/非表示を切り替える

| インフルエンザ          |   |
|------------------|---|
| おたふくかぜ           |   |
| じんま疹             |   |
| その他              |   |
| じんま疹<br>その他      |   |
| でに受けた予防接種はありますか? | * |
|                  |   |
| ● ない     ある      |   |

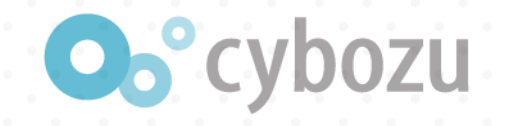

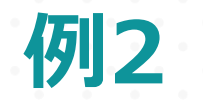

## | 詳細画面を表示したらフィールドの表示/非表示を切り替える

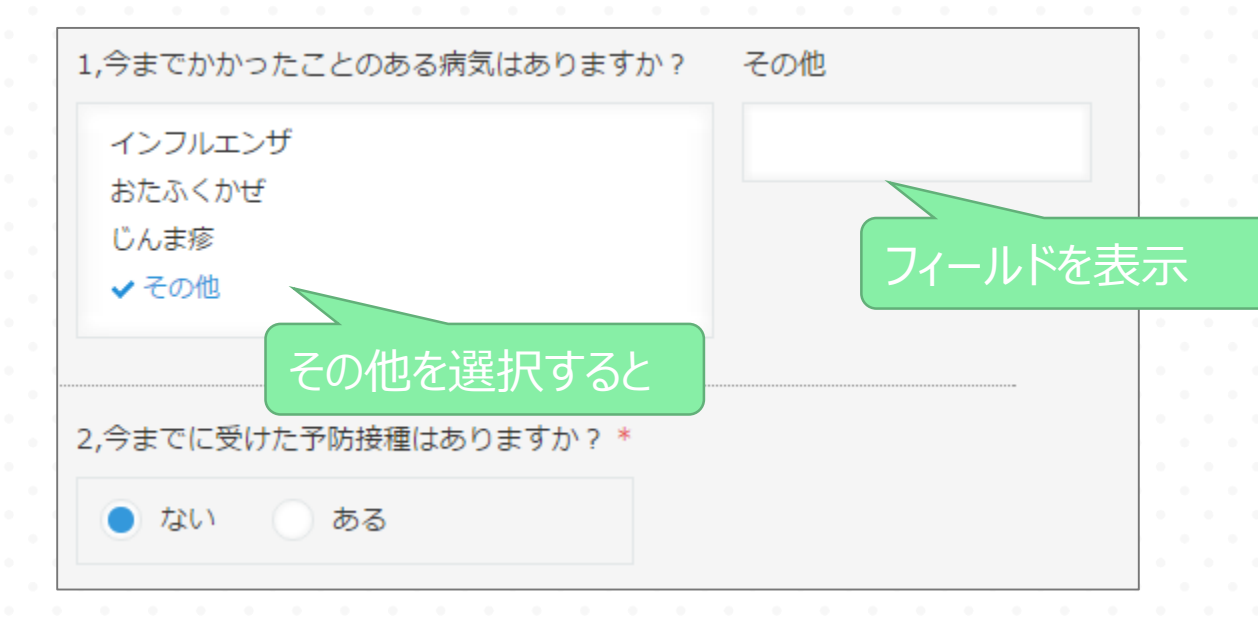

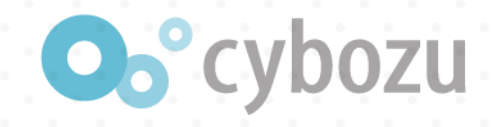

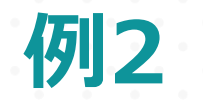

## | 詳細画面を表示したらフィールドの表示/非表示を切り替える

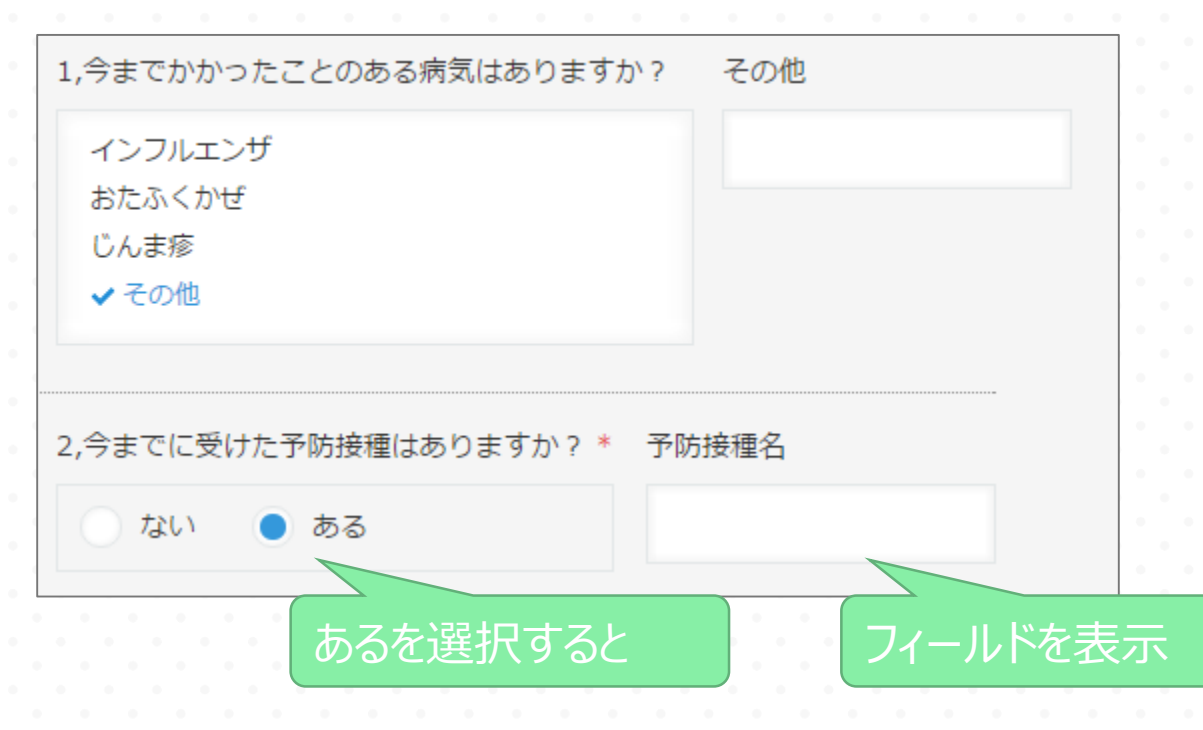

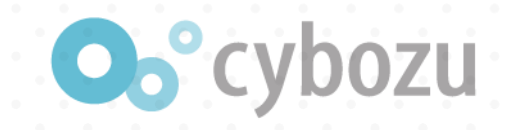

カスタマイズ① フィールドの編集不可

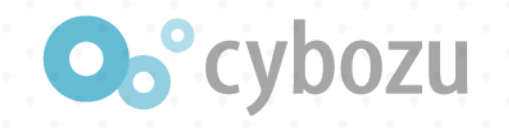

# カスタマイズ①でやりたいこと

#### やりたいこと

## 利用者が日当を自由に入力できないようにしたい

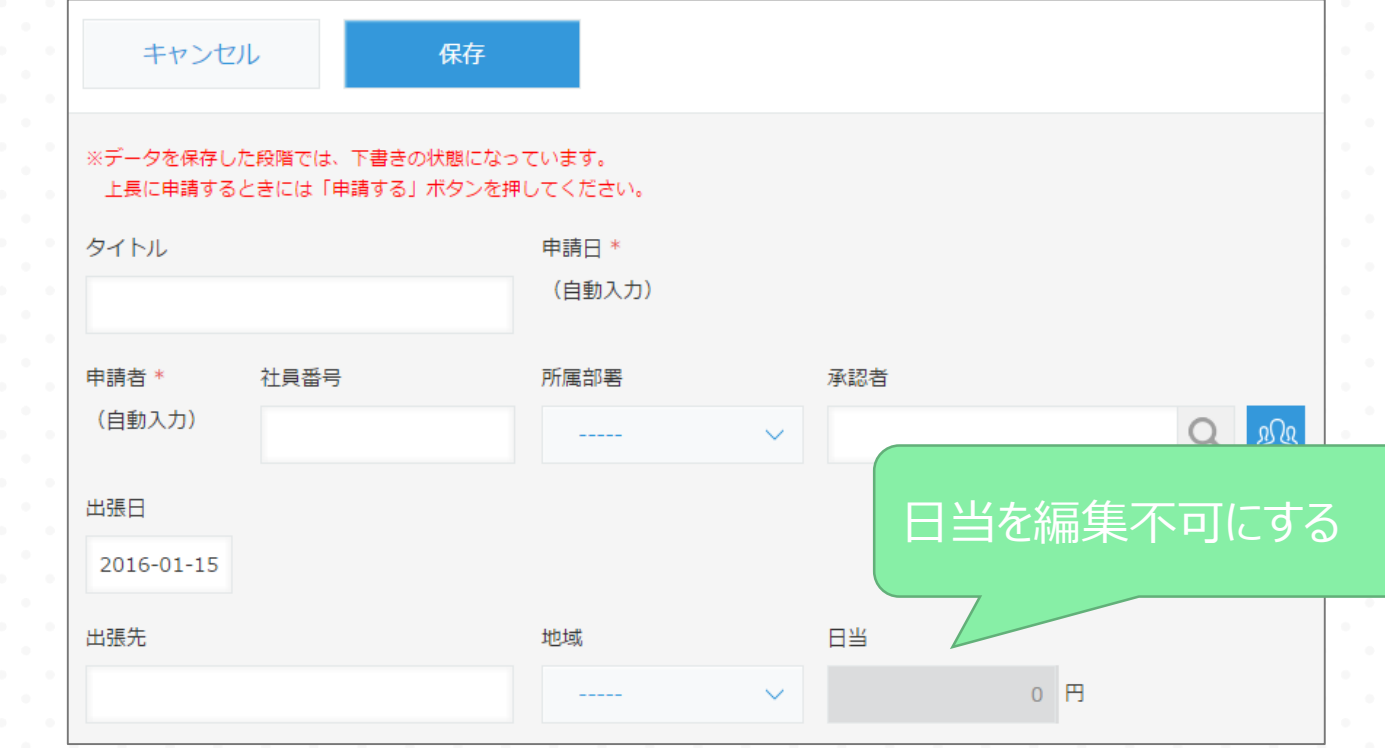

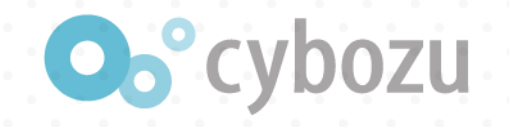

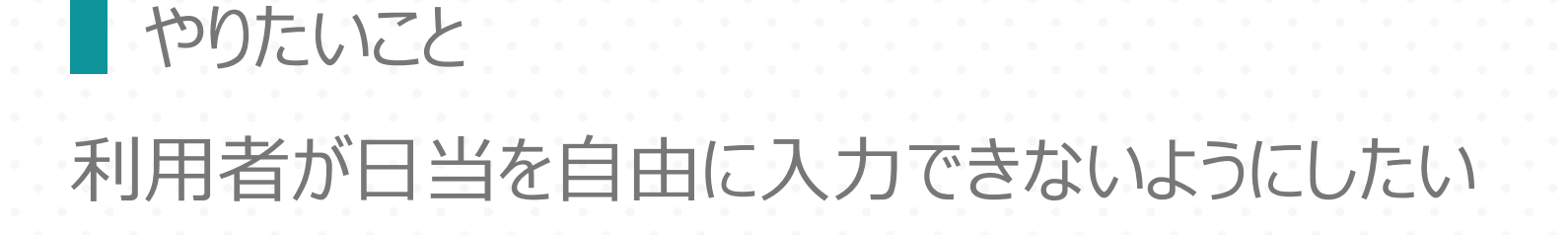

レコード追加画面で日当を入力不可にすれば実現できる

イベント
 レコード追加画面が表示されたら

• 操作 フィールドを編集不可にする

# ★TRY★ 以下をdeveloper networkで確認しよう

- イベント「レコード追加画面が表示されたら」が存在するか
- 操作「フィールドを編集不可にする」が存在するか

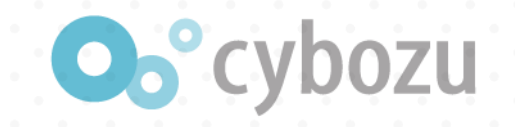

## ■ イベントも操作もあるので、カスタマイズ可能!

#### レコード追加イベント Index イベント レコード追加画面が表示された時のイベン レコード追加画面の保存実行前イベント レコード追加画面の保存成功後イベント レコード追加画面のフィールド値変更時イベント イベント発生時に実行できる操作 フィールドの値を書き換える フィールドの編集可/不可を設定する フィールドにエラーを表示する レコードにエラーを表示する ルックアップの取得を自動で行う フィールドの表示非表示を切り替える 変更されたフィールド、テーブル内の行オブジェクトを取得する

| 関数          |                 |                               |                     |  |
|-------------|-----------------|-------------------------------|---------------------|--|
| 環境          |                 | 関数                            |                     |  |
| PC用         |                 | app.record.create             | e.show              |  |
| スマートフォン用    |                 | mobile.app.record.create.show |                     |  |
| eventオブジェク  | <b>・トのプロパティ</b> |                               |                     |  |
| PC用、スマートフォン | ン用で同一の内容とな      | <b>ぷります</b> 。                 |                     |  |
| プロパティ名      | 型               |                               | 説明                  |  |
| appld       | 数值              |                               | アプリロ                |  |
|             | 真偽値             |                               | 再利用の場合は true。通常の追加函 |  |
| reuse       |                 |                               |                     |  |

ノイールトにエフーを衣示りる をこ参照くたさい。

- 画面の上部にエラーを表示するをご参照ください。
- ルックアップの取得を自動で行うをご参照ください。

フィールドの編集可/不可を設定するをご参照ください。

フィールドの表示/非表示を切り替えるをご参照ください。

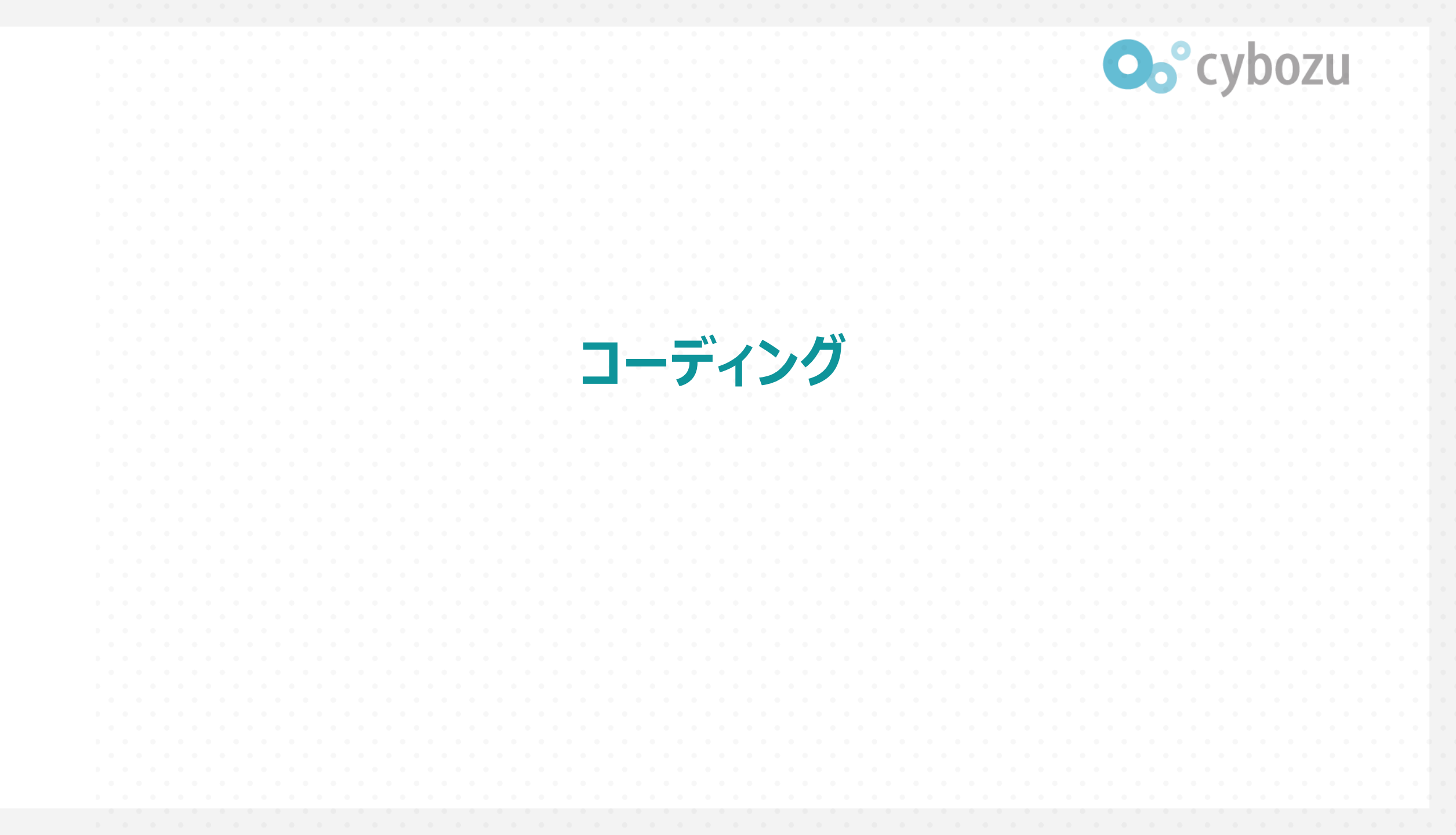

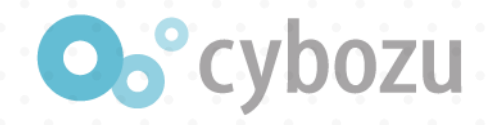

# コーディングルール1

## ファイルの拡張子はjsで保存(例:sample1.js)

#### 今後はこのファイルを編集していきます。

# ファイルは文字コードUTF-8で保存正確にはUTF-8N(BOMなし)で保存

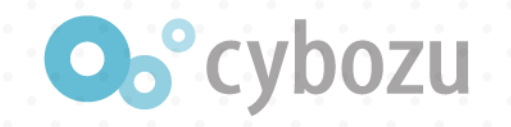

# コーディングルール2

### 即時関数で記述

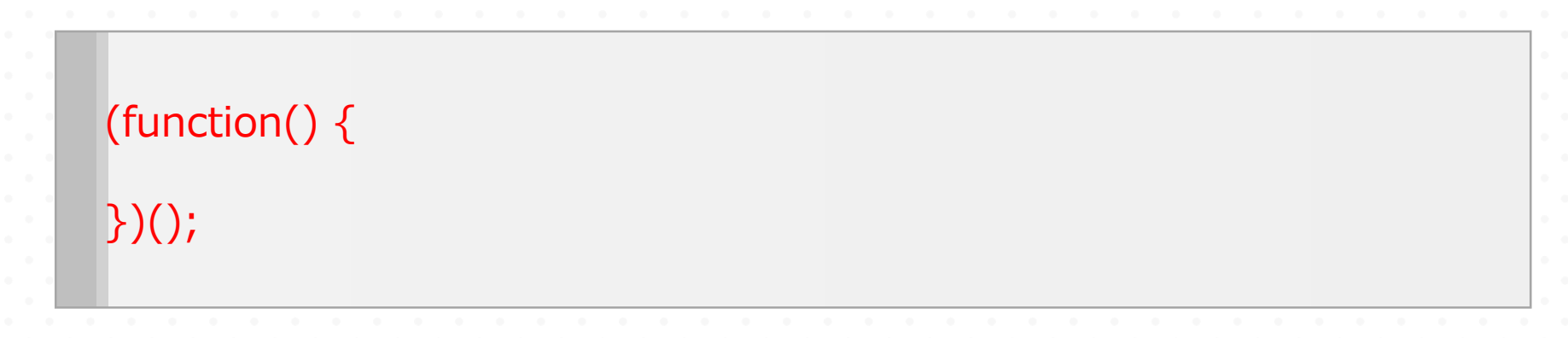

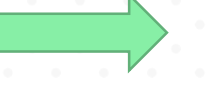

変数の影響範囲を即時関数内だけに制限する (即時関数外の変数を上書きしない)

・ 関数の定義と呼び出しを同時に実行する

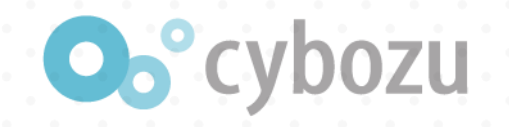

# コーディングルール3

## **strict**(厳格)モードを使用

| (function() {<br>'use strict'; |  |  |
|--------------------------------|--|--|
| })();                          |  |  |

的確なエラーチェックが行われる。

例) 宣言していない変数の使用

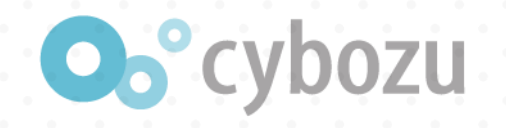

# イベントの記述

## イベントと操作は以下のように記述

kintone.events.on('イベント', function(event) {

}); //で始まる行はコメント行

});

})();

// 操作

(function() { 'use strict';

> // レコード追加画面が表示されたら kintone.events.on('イベント', function(event) { // 操作

> > ★TRY★ 'イベント'をレコード追加画面が表示されたときのイベント名に書き換えよう

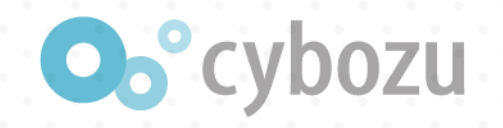

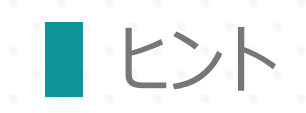

#### レコード追加画面が表示された時のイベント

- PC用とスマートフォン用で利用できるイベントです。
- スペースに貼りつけたアプリにはこのイベントは発生しません。

#### 関数

| 環境       | 関数                        | イベントが発生するタイミング            |
|----------|---------------------------|---------------------------|
| PC用      | app.record,               | • レコード追加画面または再利用画面が表示された時 |
| スマートフォン用 | mobile.app.record.creater | • レコード追加画面または再利用画面が表示された時 |
|          |                           |                           |

https://cybozudev.zendesk.com/hc/ja/articles/201941984

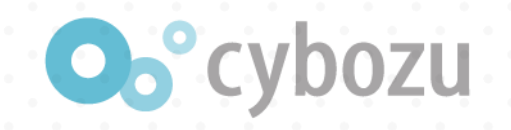

正解

(function() {
 'use strict';
 // レコード追加画面が表示されたら
 kintone.events.on('app.record.create.show', function(event) {
 // 操作
 });
})();

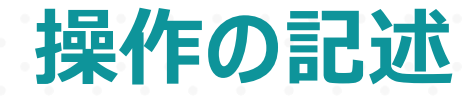

#### フィールドの編集可/不可を設定するをクリック

#### レコード追加イベント

#### Index

イベント

レコード追加画面が表示された時のイベント レコード追加画面の保存実行前イベント レコード追加画面の保存成功後イベント レコード追加画面のフィールド値変更時イベント

#### イベント発生時に実行できる操作

フィールドの値を書き換える フィールドの編集可/不可を設定する フィールドにエラーを表示する レコードにエラーを表示する ルックアップの取得を自動で行う フィールドの表示非表示を切り替える 変更されたフィールド、テーブル内の行オブジェクトを取得する

その他

関連Tips

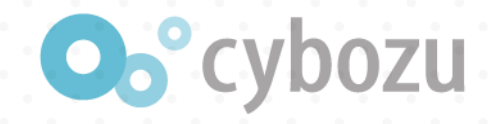

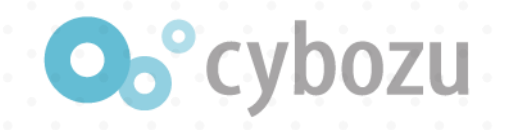

# 1行目 var record = event.record; 2行目 record['文字列\_0']['disabled'] = true; 3行目 return event;

#### フィールドの編集可/不可を設定する

ハンドラーが record オブジェクトのフィールドの disabled に true/falseを代入して event オブジェクトを return し

- PC用とスマートフォン用で利用できます。
- スペースに貼りつけたアプリには利用できません。
- 編集権限のないフィールドを編集可能(disabled を false)にしても反映されません。

#### サンプル

「ドロップダウン\_0」フィールドの値が変更になった時に、「文字列\_0」フィールドを編集不可にします。

- 1 kintone.events.on('app.record.create.change.ドロップダウン\_0', function(event) {
  - var record = event.record;
  - record['文字列\_0']['disabled'] = true;
  - return event
- 5 });

#### ┃ 編集可/不可にできないフィールド

以下のフィールドの値を編集可/不可を設定して return しても、フォームには反映されません。

- 計算
- ルックアップコピー先フィールド(旧デザインのみ)

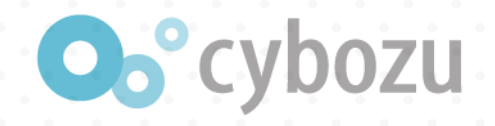

# サンプルの1行目の解説

var record = event.record;

変数event配下のrecordを変数recordに代入

変数eventって?

record['文字列\_0']['disabled'] = true;

return event;

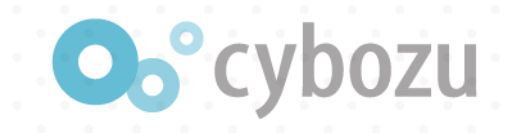

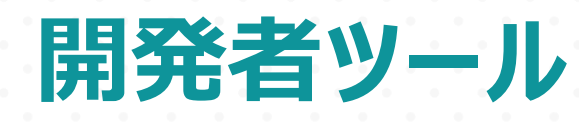

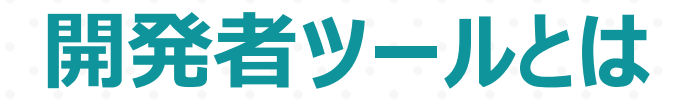

# 各ブラウザには開発者ツールが用意されているこれを使う事で効率的に開発できる

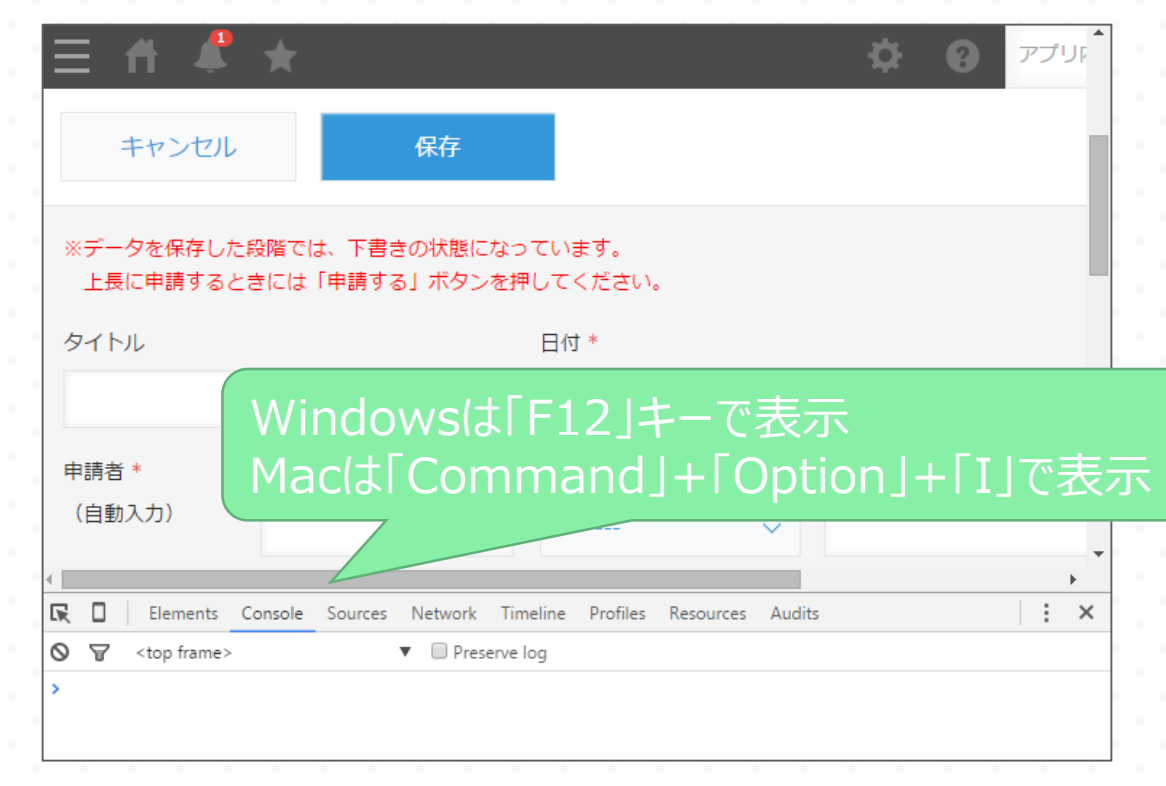

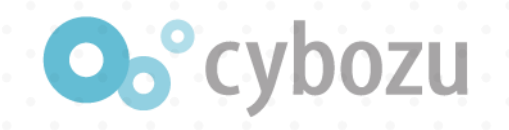

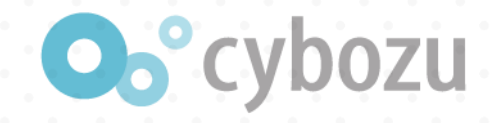

## 開発者ツールが右にある人は下記枠のアイコンをクリックして開発者ツー ルを下に移動

| = 🔺 🦉                   | *                                |                    | • | R |   | Console »                                           | ÷×                                     | ¢ |
|-------------------------|----------------------------------|--------------------|---|---|---|-----------------------------------------------------|----------------------------------------|---|
| - 11 🗢                  | ~                                | _                  | _ | 0 | 4 | Dock side                                           | <b>₽</b> ₽                             |   |
| キャンセル                   | 保存                               |                    |   |   |   | Show console<br>Search all files<br>Inspect devices | Dock to bottom<br>Es<br>Ctrl + Shift + | F |
| ※データを保存した段<br>上長に申請するとき | 段階では、下書きの状態になっ<br>きには「申請する」ボタンを押 | っています。<br>もしてください。 |   |   |   | Shortcuts<br>Settings<br>Help                       | F                                      | 1 |
| タイトル                    |                                  | 日付 *<br>(自動入力)     |   |   |   |                                                     |                                        |   |
| 申請者 *<br>(自動入力)         | 社員番号                             | 所属部署               |   |   |   |                                                     |                                        |   |
| 出張日                     |                                  |                    |   |   |   |                                                     |                                        |   |

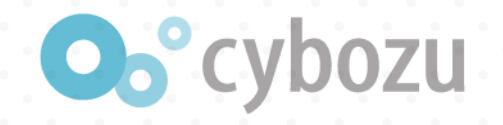

# 変数eventの内容を確認

console.logで変数の内容を開発者ツールに出力

console.log(event);は変数eventの内容を開発者ツールに出力

```
(function() {
    'use strict';
    // レコード追加画面が表示されたら
    kintone.events.on('app.record.create.show', function(event) {
        console.log(event);
        var record = event.record;
        console.log(record);
    });
})();
gggeventとgggyrecordの内容を開発者ツールに出力
```

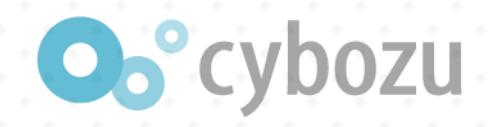

# 作成したJavaScriptファイルをアプリに適用

## 追加された出張申請(未完成版)をクリック

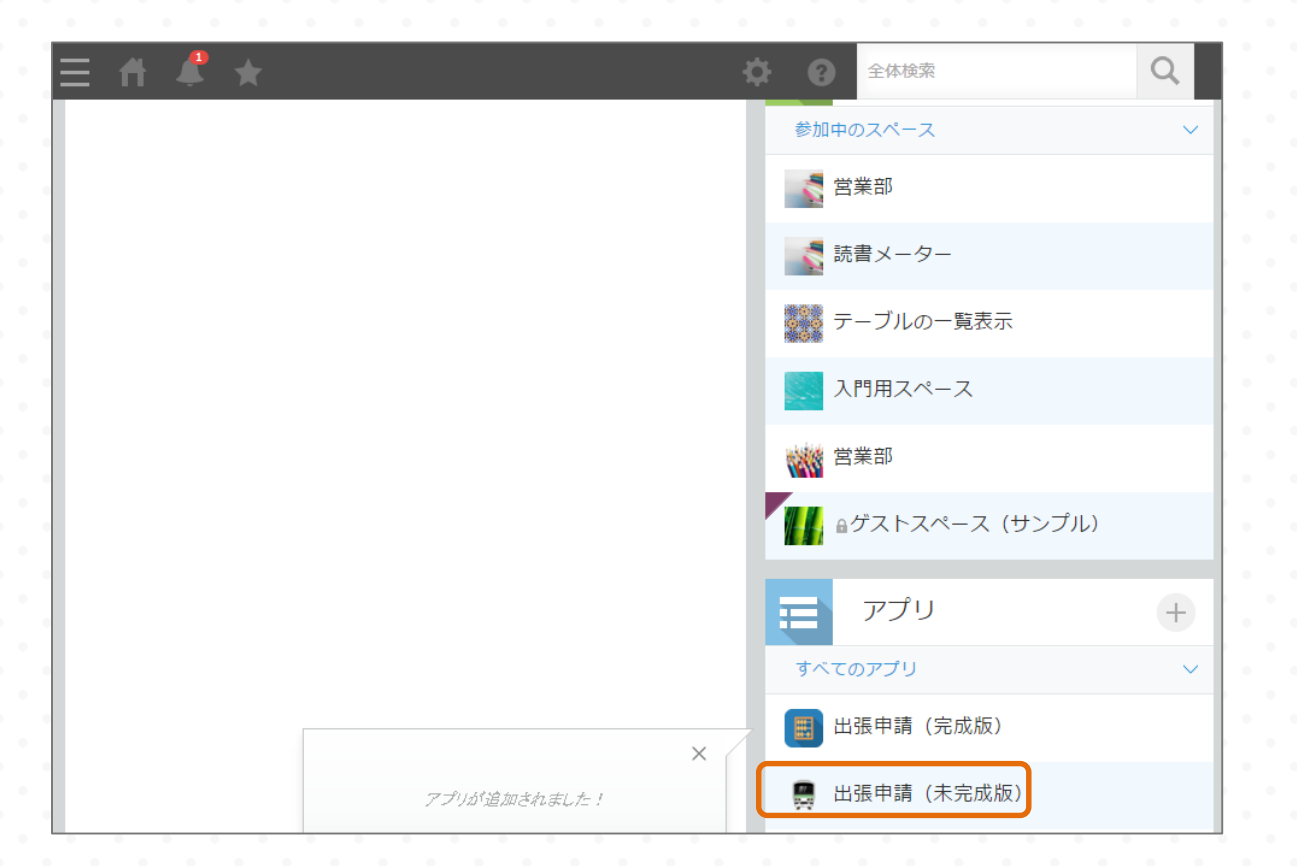

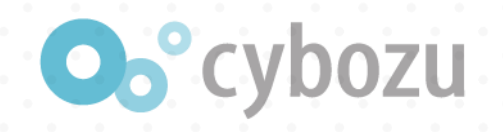

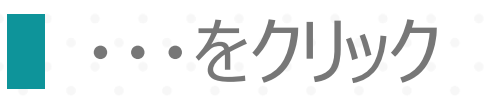

# ■ アプリの設定を変更をクリック

| cybozu.com                                                             | G O 🛛                | Administrator |       |
|------------------------------------------------------------------------|----------------------|---------------|-------|
| ≡ 🕈 🗳 ★                                                                | ¢ 0                  | アプリ内検索        | Q     |
| 🚆 🗏 出張申請 (未完成版)                                                        |                      |               |       |
| 出張申請(未完成版)                                                             |                      |               | i     |
| 出張することになったとき・出張で交通費等の立替金が発生したときに申<br>社外にいても確認・処理ができるので、申請から決裁までのスピードアッ | 請するアプリです。<br>プが図れます。 |               |       |
| 目分が作成したもの ∨ ペ ∨ ▼ III                                                  |                      |               | + ••• |
|                                                                        |                      | 表示件数          | >     |
|                                                                        |                      | ✓ 先頭行を固定表示    |       |
| 申請者 タイトル                                                               |                      | ファイルに書き出す     |       |
| データがありません。                                                             |                      | ファイルから読み込む    |       |
|                                                                        |                      | アプリの設定を変更     | J     |

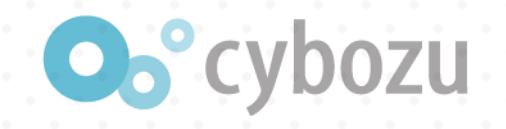

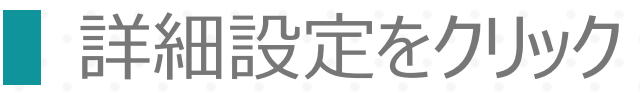

# JavaScript / CSSでカスタマイズをクリック

|   | Developers Festa 2016 用 > 出 | 張申請(未完成版) > アプリの話 | 定   |                         |           |          |  |  |
|---|-----------------------------|-------------------|-----|-------------------------|-----------|----------|--|--|
|   | 💂 出張申請                      | (未完成版)            |     |                         |           |          |  |  |
|   | フォーム                        | 一覧                | グラフ | 設定                      |           |          |  |  |
|   | 🌣 一般設定                      |                   |     | 🗲 カスタマイズ                |           | 🏠 その他の設定 |  |  |
|   | アイコンと説明                     |                   |     | プラグイン                   | カテゴリー     |          |  |  |
|   | プロセス管理                      |                   |     | JavaScript / CSSでカスタマイン | 言語ごとの名称   |          |  |  |
| • | ▲ 通知                        | )                 |     |                         | APIトークン   |          |  |  |
|   | アプリの冬件通知                    |                   |     | ▲ アクヤス権                 | 高度な設定     |          |  |  |
|   | レコードの条件通知                   |                   |     |                         |           |          |  |  |
|   | レコー・With 1244               |                   |     |                         | アプリの動作テスト |          |  |  |
|   |                             |                   |     | フィールド                   |           | アプリを削除   |  |  |
|   |                             |                   |     |                         |           |          |  |  |

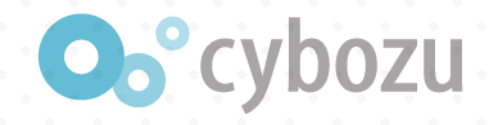

# アップロードして追加をクリックし、先ほど作成したJavaScriptファイルを選択

※console.logを使って変数event、recordの内容を確認

保存をクリック

三 🕆 🗳 ★ 出張申請 (未完成版) アプリの設定 JavaScript / CSSでカスタマイズ 保存 キャンセル JavaScript / CSSでカスタマイズ JavaScript / CSSファイルを適用して、アプリをカスタマイズできます。 JavaScriptの開発にあたっては、JavaScriptコーディングガイドラインをご確認ください。 適用範囲 ● すべてのユーザーに適用 ● アプリ管理者だけに適用 ● 適用しない PC用のJavaScriptファイル customize1.js 268 bytes 🔣 ⊕ URL指定で追加
 アップロードして追加 (最大512 KB)

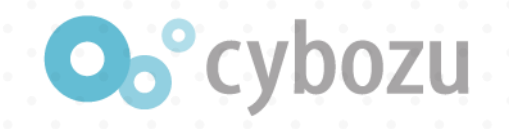

# アプリを更新をクリックOKをクリック

| Ξ ff & ★            |      |            |          | ֯           | Θ    | アプリ内検索  |                               | Q |
|---------------------|------|------------|----------|-------------|------|---------|-------------------------------|---|
| 出張申請(未完成版) > アプリの設定 |      |            |          |             |      | 最終更新者と日 | ter <mark>2</mark> edminister |   |
| 🚆 出張申請(未知           | 完成版) |            |          |             |      | 変更を中止   | アプリを更                         | 新 |
| フォーム                | 一覧   | グラフ        | 設定       |             |      |         |                               |   |
| ✿ 一般設定              |      |            |          |             | ×    | の設定     |                               |   |
| アイコンと説明             | アプリの | 変更を運用環境に適用 | します。よろしい | いですか?       | )    |         |                               |   |
| プロセス管理              |      |            |          |             | 100  | 3称      |                               |   |
| ▲ 通知                |      | キヤンセル      | ОК       | )           | ł,   | 97 H.L  |                               |   |
| アプリの条件通知            |      | ┏ アクセス権    |          | - די<br>ליד | 7ション |         |                               |   |

· · · · · · · · · ·
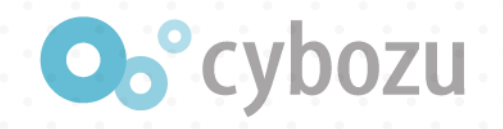

### 開発者ツールを表示し、Consoleをクリック

(Windows(*t*F12、Mac(*t*Command+Option+I))

+をクリックして追加画面を表示

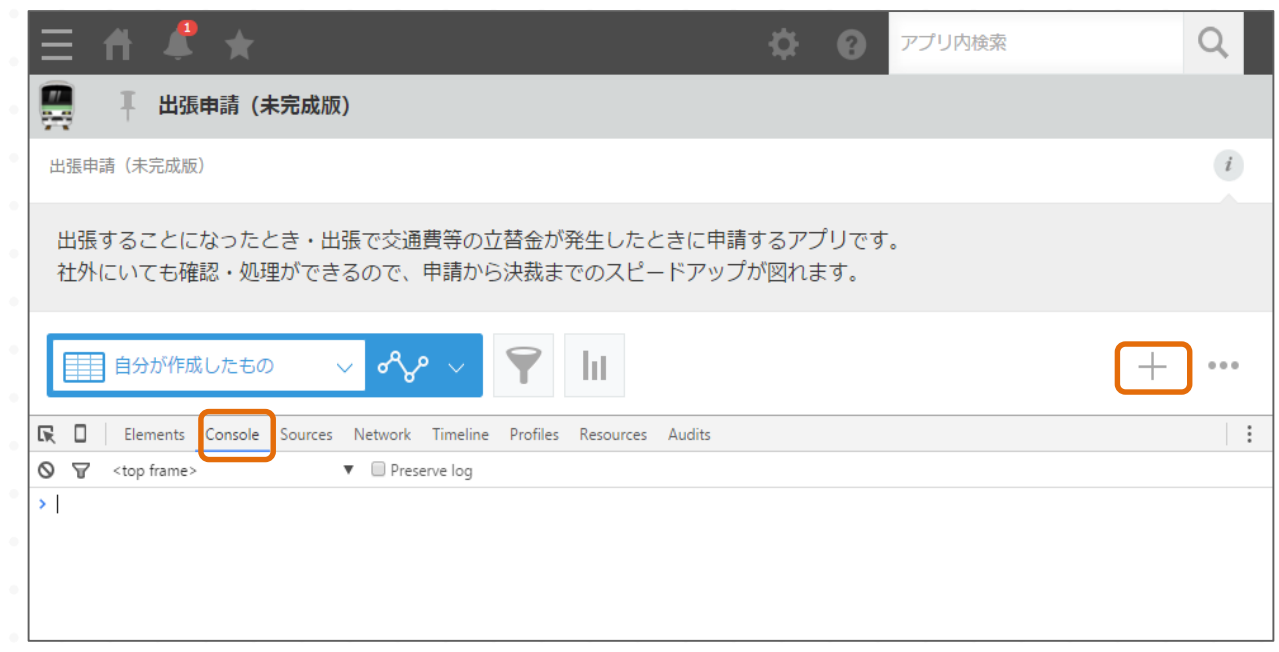

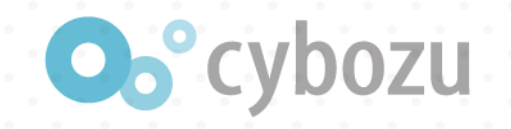

### 2行データが表示されていることを確認

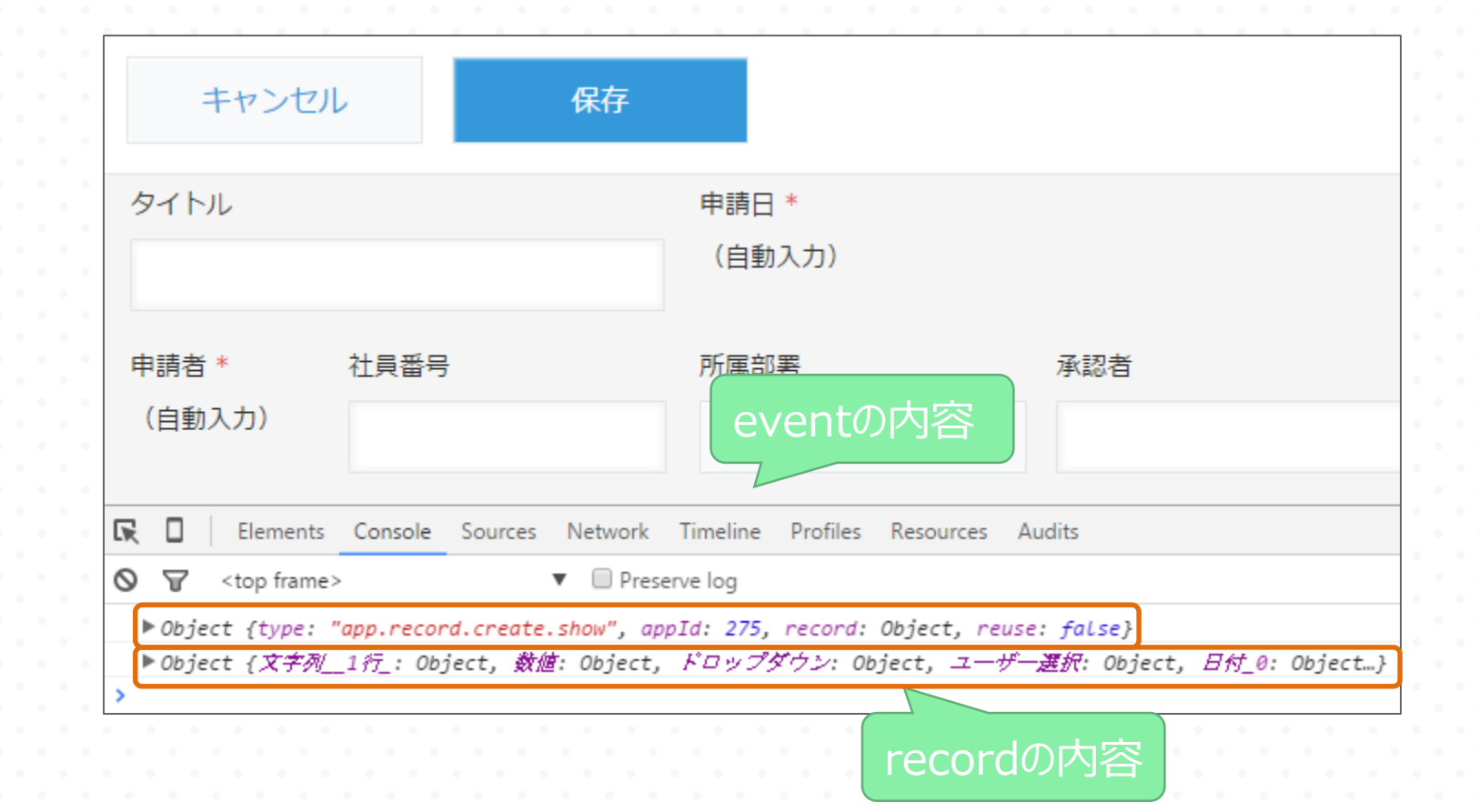

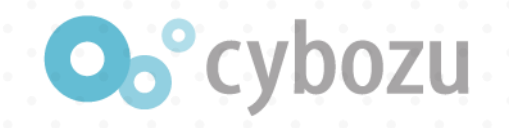

### ■ 三角アイコンをクリックして内容を展開

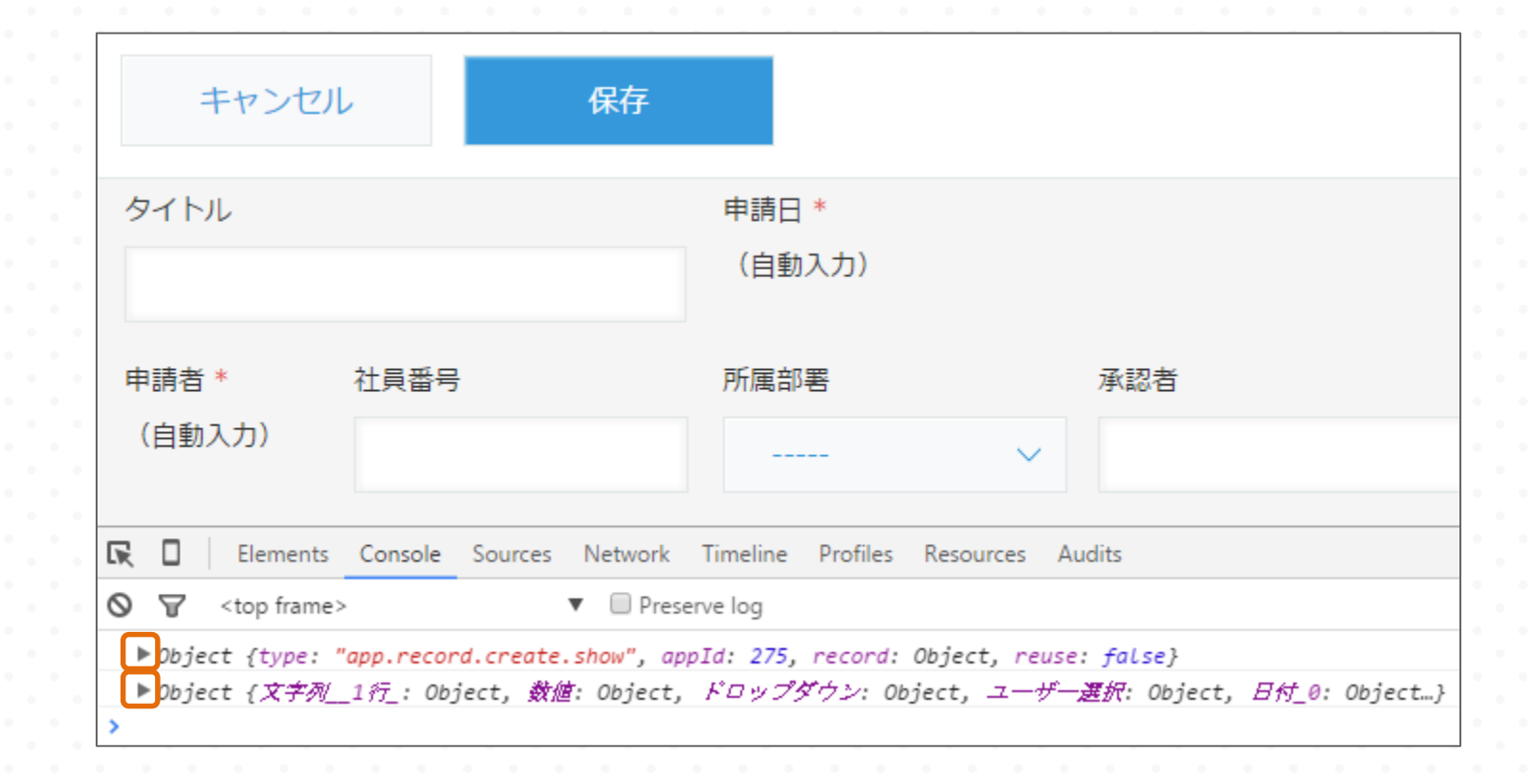

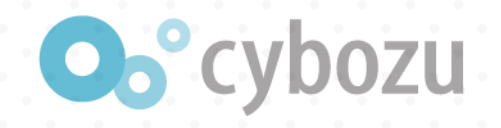

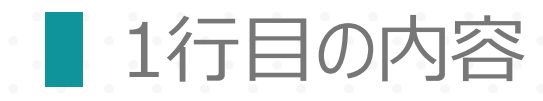

| . 1 | キャンセル                                                        |       | レコード追加画面が表示された時のイベント                                                                 |                         |                              |                              |                                             |  |  |
|-----|--------------------------------------------------------------|-------|--------------------------------------------------------------------------------------|-------------------------|------------------------------|------------------------------|---------------------------------------------|--|--|
|     |                                                              |       | <ul> <li>PC用とスマートフォン用で利用できるイベントです。</li> <li>スペースに貼りつけたアプリにはこのイベントは発生しません。</li> </ul> |                         |                              |                              |                                             |  |  |
|     | タイトル                                                         | •     | ▋関数                                                                                  |                         |                              |                              |                                             |  |  |
| . 1 | · · · · · · · · · · · · · · · · · · ·                        |       | 環境                                                                                   |                         | 関数                           |                              | イベントが発生するタイミング                              |  |  |
| •   | 申請者 * 社員番号                                                   |       | PC用                                                                                  |                         | app.record.crea              | te.show                      | • レコード追加画面または再利用画面が表示されたB                   |  |  |
|     | (自動入力)                                                       |       | スマートフォン用                                                                             |                         | mobile.app.reco              | rd.create.show               | <ul> <li>レコード追加画面または再利用画面が表示された時</li> </ul> |  |  |
|     | Elements     Console     Sources                             |       | eventオブジェクトの<br>PC用、スマートフォン用で                                                        | <b>プロパティ</b><br>同一の内容とな | ります。                         |                              |                                             |  |  |
|     | <pre>Object {type: "app.record.create.s<br/>appId: 275</pre> |       | プロパティ名                                                                               | 型                       |                              | 説明                           |                                             |  |  |
| •   |                                                              |       | appld                                                                                | 数値                      |                              | アプリロ                         |                                             |  |  |
| •   | ▶ record: Object<br>reuse: false                             | reuse |                                                                                      | 真偽値                     |                              | 再利用の場合は true。通常の追加画面は false。 |                                             |  |  |
|     | <pre>type: "app.record.create.show" proto: Object</pre>      |       | record                                                                               | オブジェク                   | ット レコード登録画面表示時のデータ(フォームの初期値) |                              | を保持したレコードオブジェクト。                            |  |  |

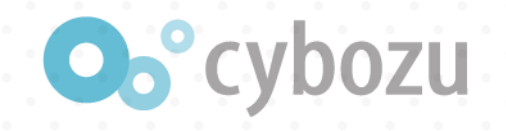

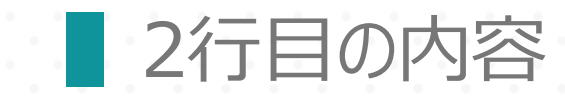

| キャンセル                                                                                                    | /                                            |                       | 保存                       |
|----------------------------------------------------------------------------------------------------|----------------------------------------------|-----------------------|--------------------------|
| タイトル                                                                                                    |                                              |                       |                          |
|                                                                                                    |                                              |                       |                          |
| 申請者 *                                                                                                    | 社員番号                                         |                       |                          |
| (自動入力)                                                                                                    |                                              |                       |                          |
| Elements                                                                                                    | Console                                      | Sources               | Network                  |
| Solution of the second second sec |                                              | bounces               | <ul> <li>Pres</li> </ul> |
| <pre>     Object {type: "     appId: 275     record: Object     reuse: false     type: "app.re    proto: Ob </pre>                                                                                                    | ' <i>app.recor</i><br>t<br>cord.crea<br>ject | d.create.<br>te.show" | show", ap                |
| ▼ Object {文字列<br>▼ Table: Object<br>▼ area: Object<br>turea: "DDOD                                                                                                    | 1行: 0bj                                      | iect, 数旭              | : Object,                |
| value: unde<br>▶proto: 0<br>▼ daily: Object<br>type: "NUMB                                                                                                    | fined<br>Dbject<br>ER"                       |                       |                          |
| value: "0"<br>▶proto:0<br>▶ドロップダウン                                                                                                    | Object<br>: Object                           |                       |                          |
| ▶ユーサー選択:<br>▶数値: Object<br>▶数値_1: Object                                                                                                    | Ubject<br>t                                  |                       |                          |
| <ul> <li>▼文子列1行_:</li> <li>▶文字列1行0</li> <li>▶文字列複数行</li> <li>▶文字列複数行</li> </ul>                                                                                                    | Object<br>): Object<br>_: Object<br>0: Obje  | ct                    |                          |
| ▶ 日1万_0: Object<br>▶ proto_: Ob                                                                                                    | t<br>ject                                    |                       |                          |

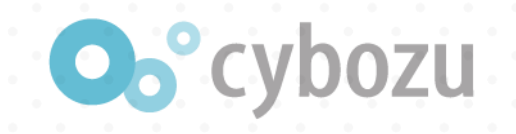

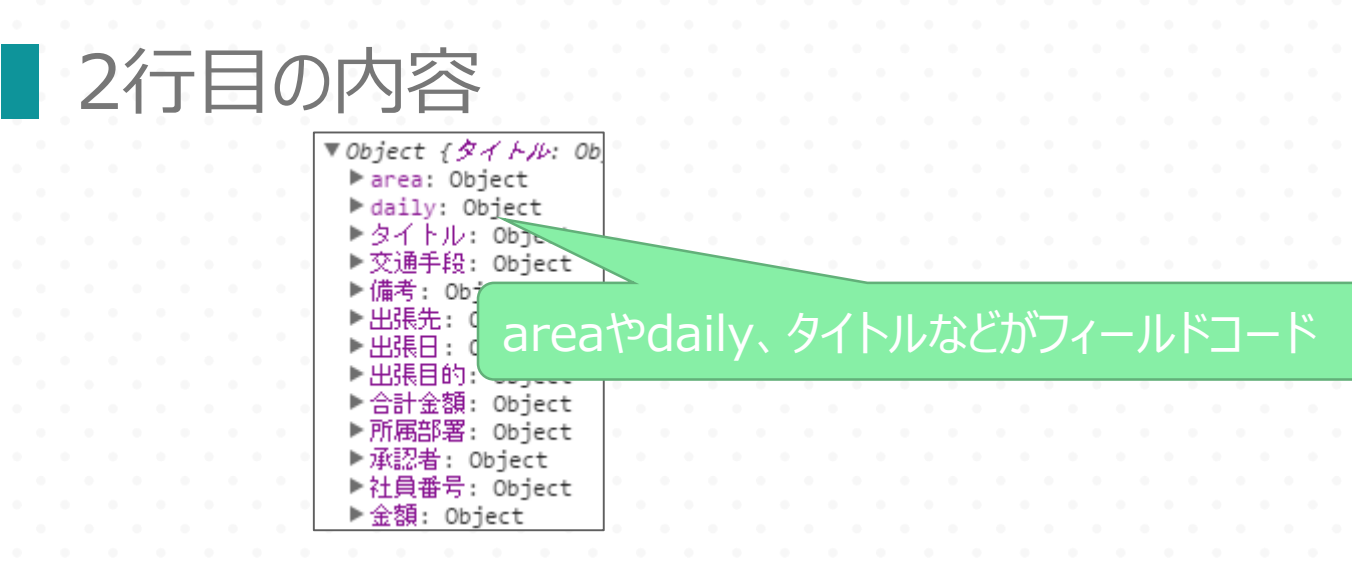

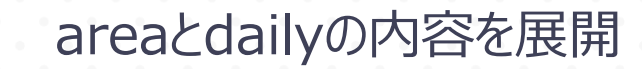

♥ Object {タイトル: Object, ♥ area: Object type: "DROP\_DOWN" value: undefined ▶\_\_proto\_: Object ♥ daily: Object type: "NUMBER" value: "0"

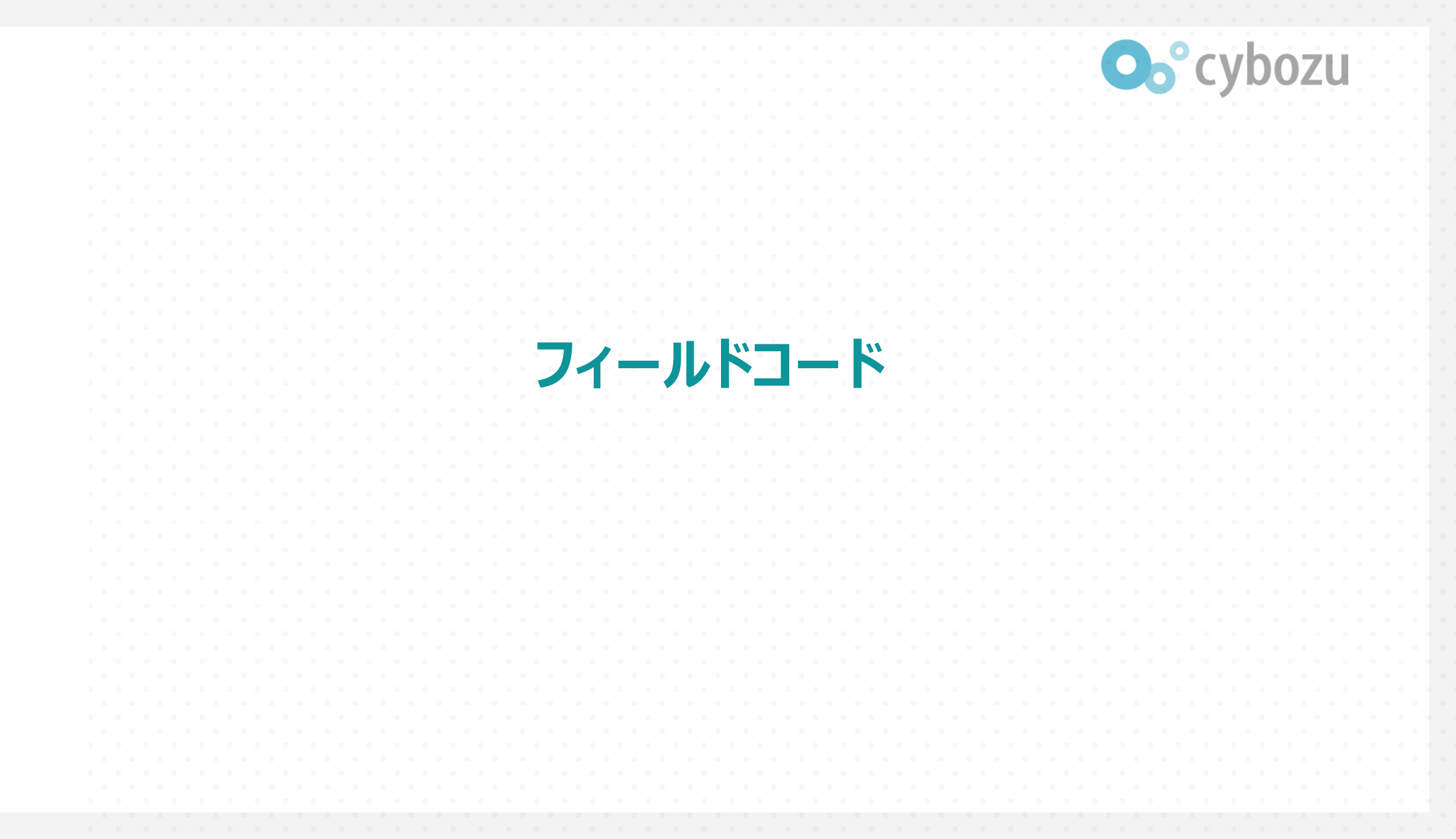

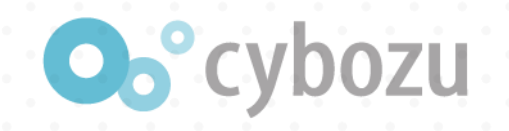

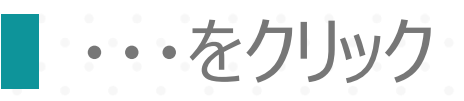

### ■ アプリの設定を変更をクリック

| ≡ # ₽ ★                                                                     | ₽            | 9          | アプリ内検索       | Q     |
|-----------------------------------------------------------------------------|--------------|------------|--------------|-------|
| □□□□□□□□□□□□□□□□□□□□□□□□□□□□□□□□□□□□□                                       |              |            |              |       |
| 出張申請(未完成版)                                                                  |              |            |              | i     |
| 出張することになったとき・出張で交通費等の立替金が発生したときに申請す<br>社外にいても確認・処理ができるので、申請から決裁までのスピードアップが[ | るアプリ<br>図れます | ノです。<br>「。 |              |       |
|                                                                             |              |            |              | + ••• |
|                                                                             |              |            | 表示件数         | >     |
|                                                                             |              |            | - ✔ 先頭行を固定表示 | _     |
| 申請者 タイトル                                                                    |              |            | ファイルに書き出す    | Ť     |
| データがありません。                                                                  |              |            | ファイルから読み込む   |       |
|                                                                             |              |            | アプリの設定を変更    |       |

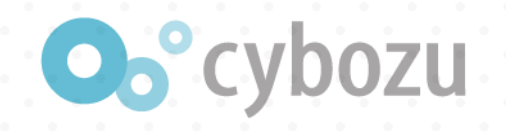

フォーム

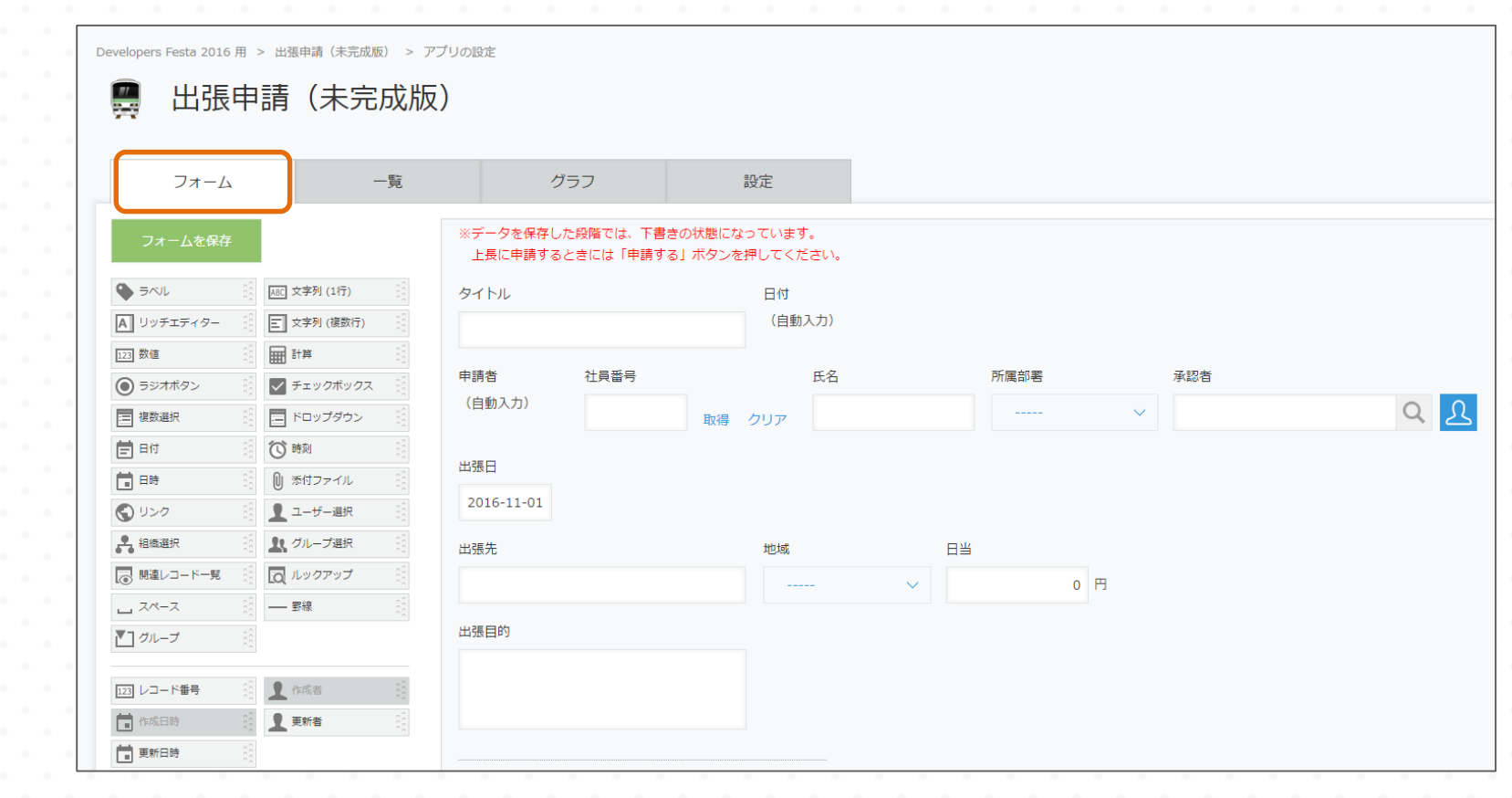

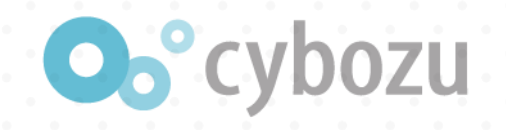

### 地域にフォーカスをあわせて歯車をクリック

### 設定をクリック

| Ξ | _ ff 🐥 ★    | , |              |                                                               |       |                        |   |      |        |               |   |    |   |
|---|-------------|---|--------------|---------------------------------------------------------------|-------|------------------------|---|------|--------|---------------|---|----|---|
|   | フォーム        |   | -            | 一覧                                                            |       | グラ                     | フ | 1    | 設定     |               |   |    |   |
|   | フォームを保存     |   | デ<br>チ<br>上  | ※データを保存した段階では、下書きの状態になっています。<br>上長に申請するときには「申請する」ボタンを押してください。 |       |                        |   |      |        |               |   |    |   |
|   |             |   | ABC 文字列 (1行) |                                                               | タイ    | ( HJL                  |   |      | 日付     |               |   |    |   |
|   | A リッチエディター  |   | 三 文字列 (複数行)  |                                                               |       |                        |   |      | (自動入力) |               |   |    |   |
|   | 123 数値      |   | ■ 計算         |                                                               |       |                        |   |      |        |               |   |    |   |
|   | ラジオボタン      |   | ✓ チェックボックス   | 申請者                                                           | 諸     | 氏名                     |   | 所属部署 |        |               | 月 | K. |   |
|   | ; 複数選択      |   | トロップダウン      |                                                               | ()    | 1111月11日(1111月)        |   |      |        |               | Q | 品  |   |
|   | <b>三</b> 日付 |   | 🛈 時刻         |                                                               | 出建日   |                        |   |      |        |               |   |    |   |
|   | 日時          |   | 🕛 添付ファイル     |                                                               | 20    | 16-11-02               |   |      |        |               |   |    |   |
|   | S U20       |   | 👤 ユーザー選択     |                                                               | 20    | 10-11-02               |   |      |        |               |   |    |   |
|   | 🛃 組織選択      |   | 👤 グループ選択     |                                                               | 出張    | 張先                     |   |      | 地域     |               |   |    |   |
|   | 🐻 関連レコード一覧  |   | 🖸 ルックアップ     |                                                               |       |                        |   |      |        | <b>†</b> ¥ 設定 |   | 0  | ۴ |
|   | L スペース      |   | —— 野線        |                                                               | LL 2F | = <b>D</b> <i>i</i> /2 |   |      |        | 「複製」          |   |    |   |
|   | ▶ グループ      |   |              |                                                               | 出語    | 《日口》                   |   |      |        | ≥ 削除          |   |    |   |
|   |             |   |              |                                                               |       |                        |   |      |        |               |   |    |   |

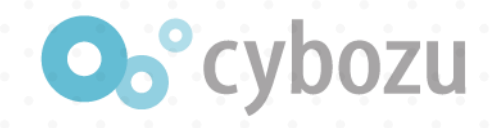

### 地域のフィールドコードがareaになっていることを確認

キャンセルをクリック

| フィールドの設定              | ×        |
|-----------------------|----------|
| フィールド名 *              | Î        |
| 地域                    |          |
| フィールド名を表示しない          |          |
| 必須項目にする               |          |
| 項目と順番                 |          |
| ● ●                   |          |
| ◆ 関東(首都圏以外)           |          |
| <ul><li>その他</li></ul> |          |
| 初期值                   |          |
| ~                     |          |
| フィールドコード *            |          |
|                       | <b>*</b> |
| キャンセル                 | 保存       |
|                       |          |

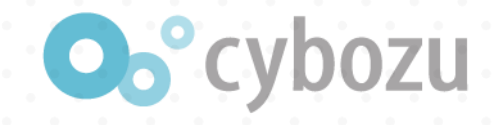

### ■ 同じように日当のフィールドコードがdailyになっていることを確認

| フィールドの設定                                 | × |
|------------------------------------------|---|
| フィールド名 *<br>1<br>日当                      |   |
| フィールド名を表示しない                             |   |
| 桁区切りを表示する<br>・<br>必須項目にする                |   |
| 値の重複を禁止する                                |   |
| 1 値の制限(整数で指定)<br>最小 最大                   |   |
| 初期值                                      |   |
| 小数点以下の表示桁数                               |   |
| 単位記号 円 ○ 前に付ける(例:¥100) ● 後ろに付ける(例:100km) |   |
| daily 🖉                                  |   |
| キャンセル 保存                                 |   |

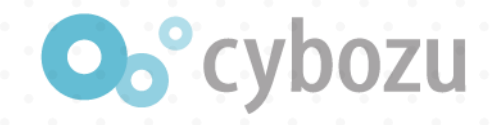

### ■ もう一度、開発者ツールを表示して、レコード追加画面を表示

### 表示直後の日当の値は0

### record['daily']['value']の値も0

| 出張曰                                        |                   |                                     |
|--------------------------------------------|-------------------|-------------------------------------|
|                                            |                   |                                     |
| 2016-01-26                                 |                   |                                     |
| 出張先                                        | 地域                | 日当                                  |
|                                            |                   | ○ 円                                 |
| 🕞 🔲 Elements Console Sources Network       | Timeline Profiles | Resources Audits                    |
| S S <top_frame> ▼ □ Pre</top_frame>        | serve loa         |                                     |
| ▶object typeにはフィールドの                       | の種類               | ject, reuse: false}                 |
| ▼ <sup>Object</sup><br>▼area: valueにはフィールド | の値                | 恝者: Object, <i>出張日</i> : Object…} 🚺 |
| type<br>value: under                       |                   |                                     |
| A daily: Object                            |                   |                                     |
| <pre>type: "NUMBER" value: "0"</pre>       |                   |                                     |

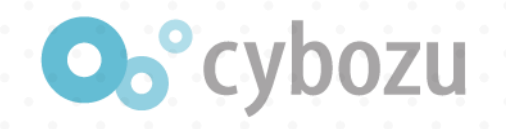

### 表示直後の地域は未選択

### record['area']['value']の値はundefined

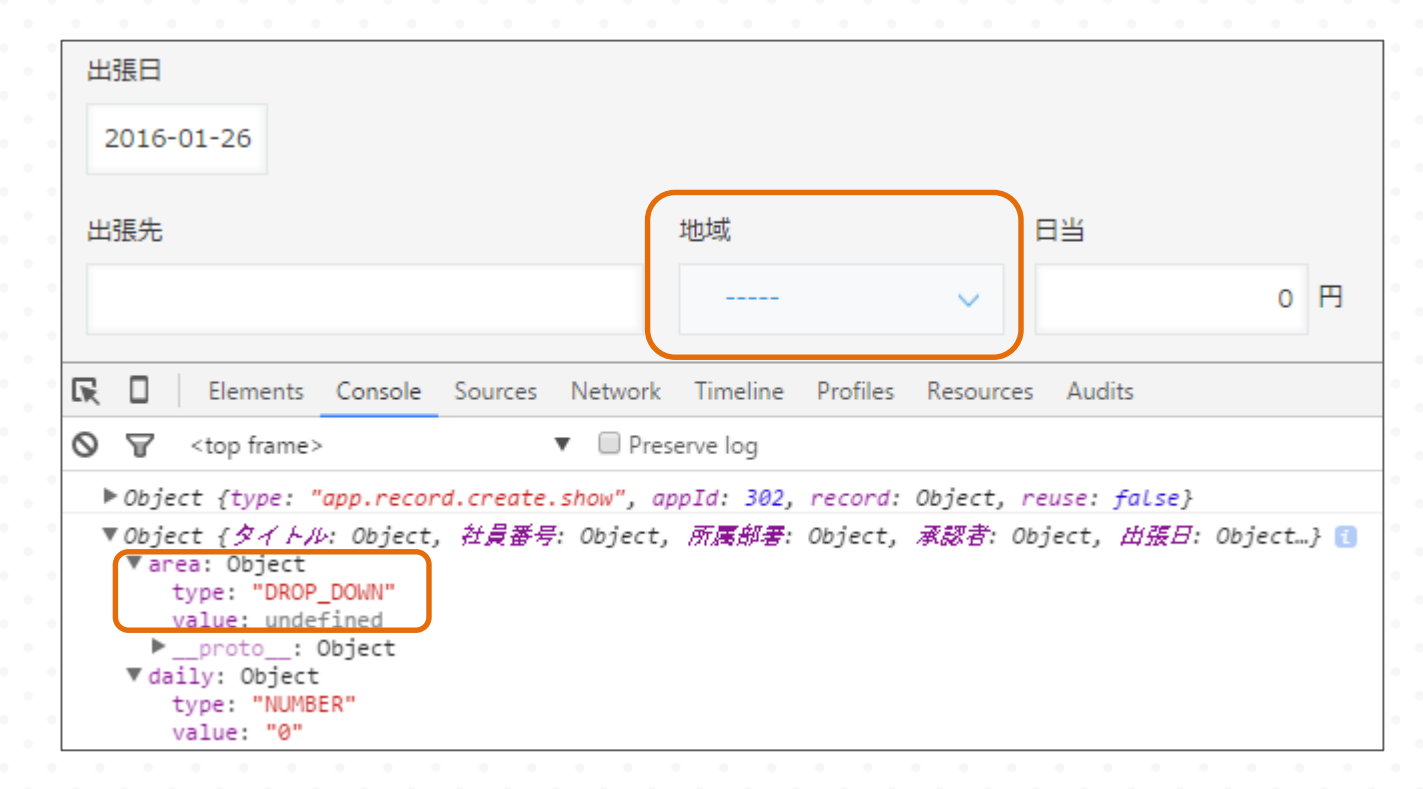

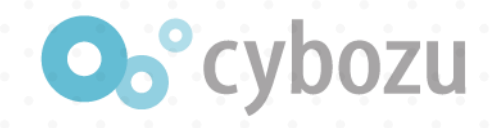

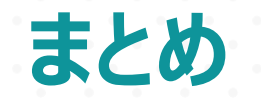

### **変数eventにはイベント時のデータが入っている**

イベントがapp.record.create.showの時はレコード追加画面表示時のデータ

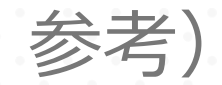

### この内容を変更することでデータ(フォーム)の状態を変更できる

### サンプルの2行目の解説

1行目 var record = event.record; 2行目 record['文字列\_0']['disabled'] = true;

3行目 return event;

文字列\_0はフィールドコード フィールドコード配下のdisabledにtrue/falseに設定することで編集の可否を設定

例) // フィールドコードがXXXフィールドの編集を不可にする record['XXX']['disabled'] = true;

// フィールドコードがXXXフィールドの編集を可能にする
record['XXX']['disabled'] = false;

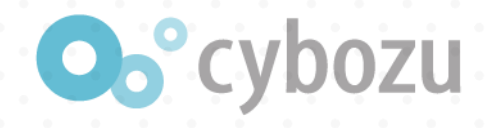

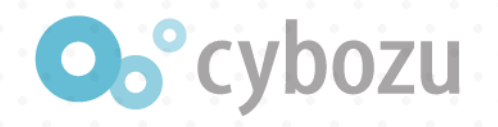

### サンプルの3行目の解説

### 1行目 var record = event.record; 2行目 record['文字列\_0']['disabled'] = true; 3行目 return event;

変更した内容を反映する (これを忘れると2行目の変更が反映されない)

> 参考) オブジェクトは参照渡しなので、2行目は以下と同じ意味 event.record['文字列\_0']['disabled'] = true;

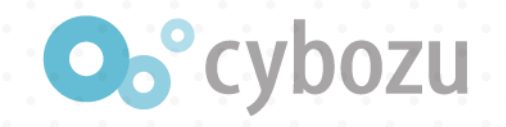

#### ★TRY★ XXXを埋めて、日当を編集不可によう

(function() {
 'use strict';

```
// レコード追加画面が表示されたら
kintone.events.on('app.record.create.show', function(event) {
    var record = event.record;
    record['XXX']['XXX'] = XXX;
    return event;
    });
})();
```

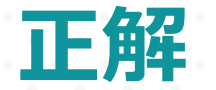

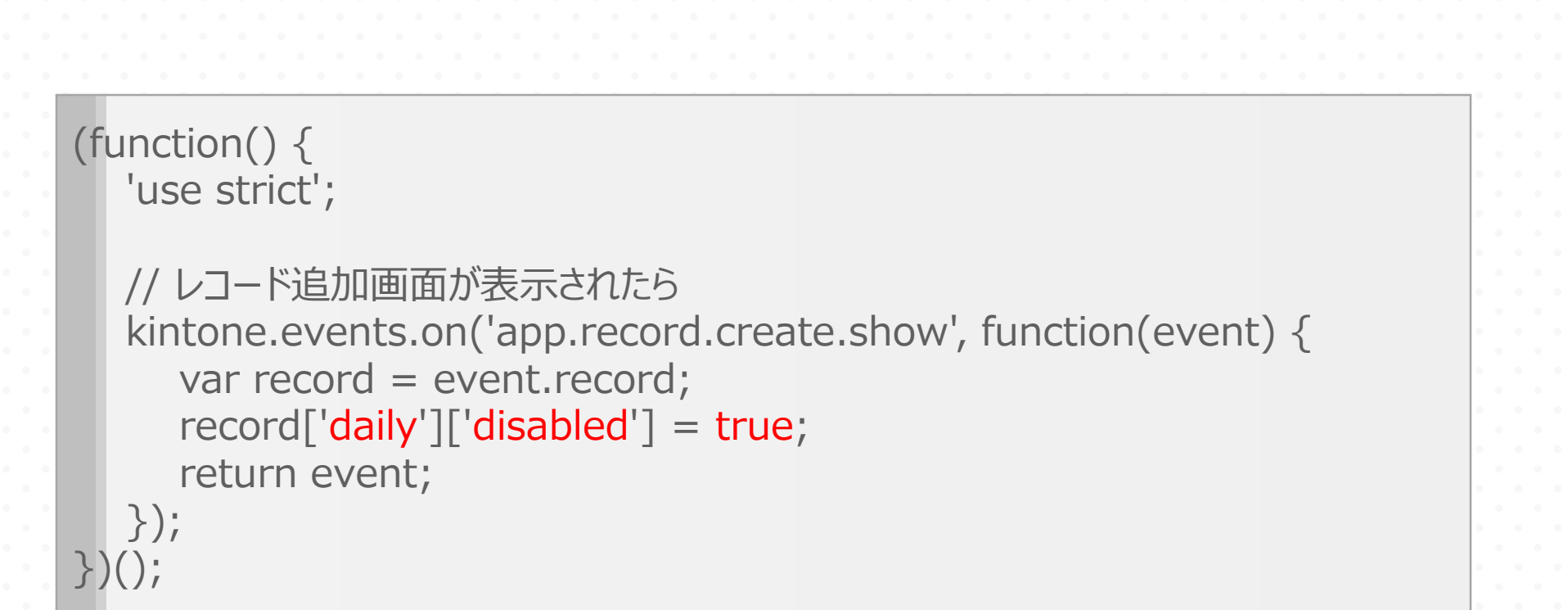

💁 cybozu

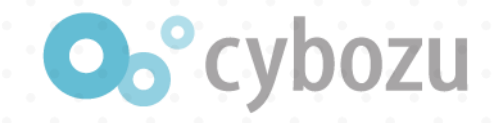

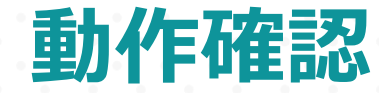

# アプリに適用 レコード追加画面を表示 日当が編集できないことを確認

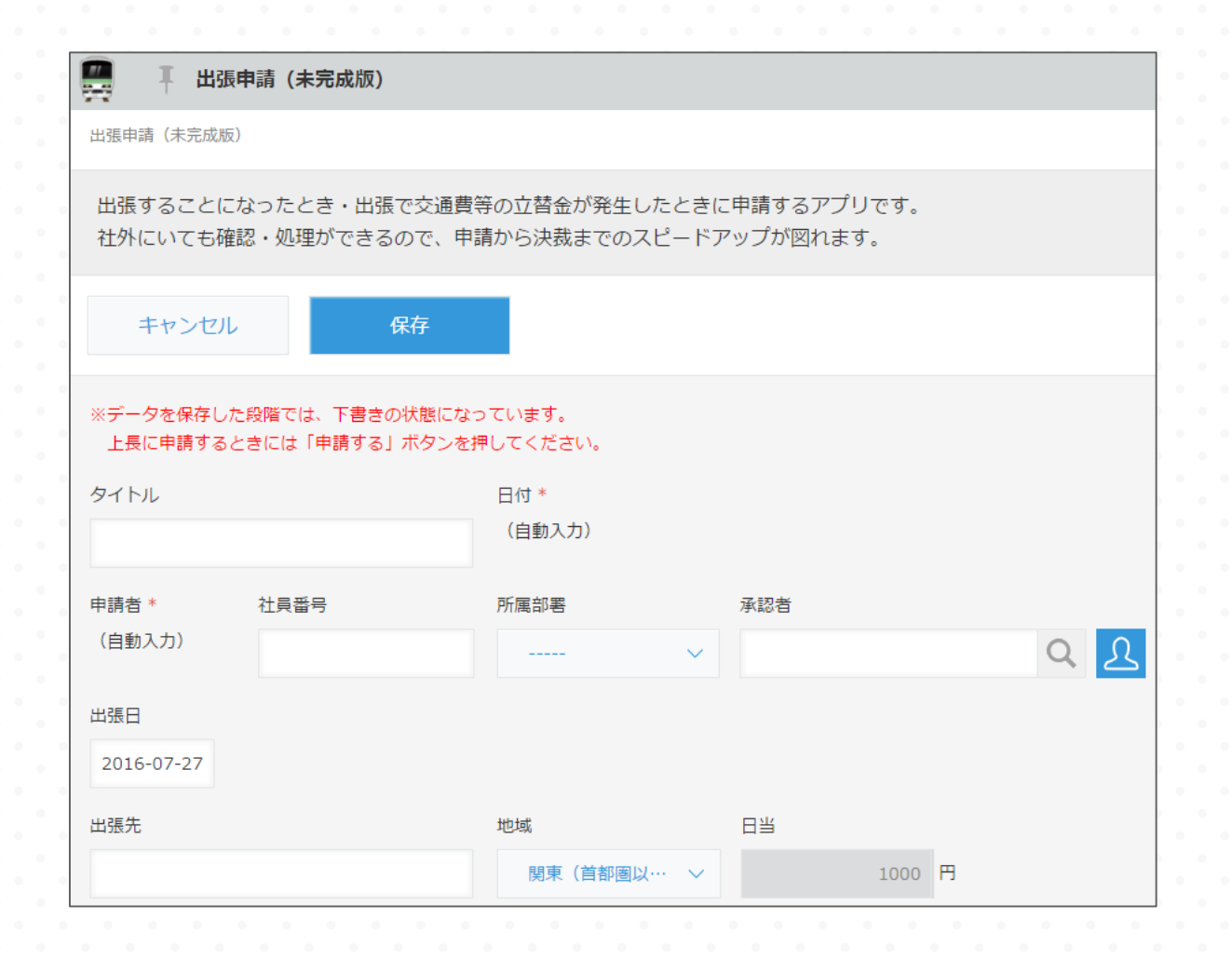

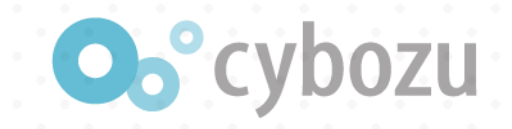

### カスタマイズ② フィールドの値書き換え

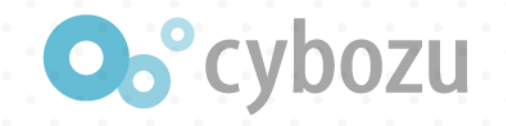

### カスタマイズ②でやりたいこと

### やりたいこと

### 地域が変更されたとき、日当の値を変更したい

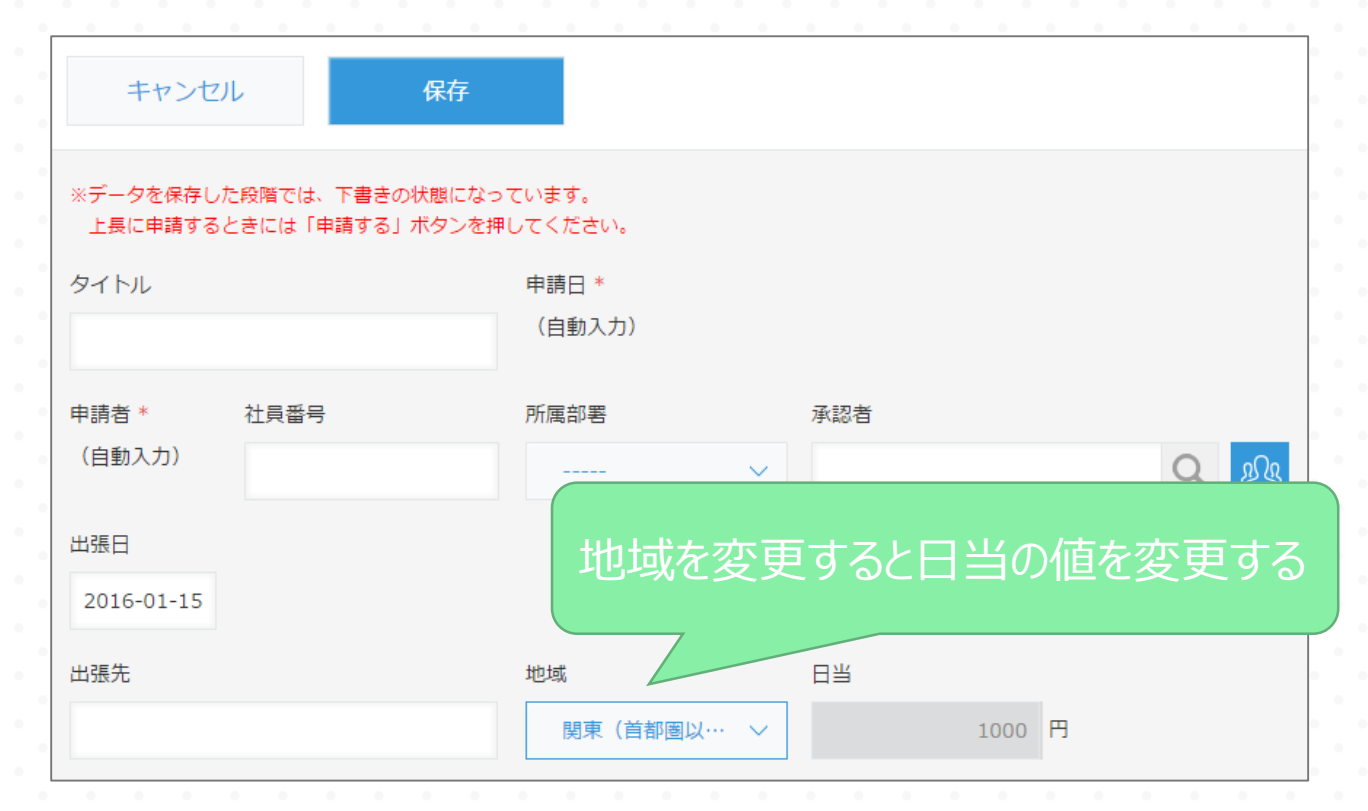

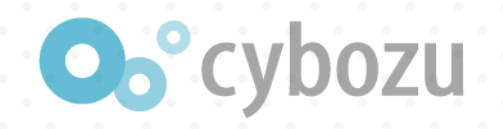

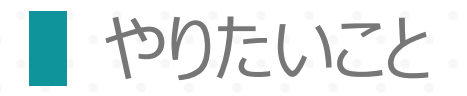

### 地域が変更されたとき、日当の値を変更したい

イベント

レコード追加画面のフィールド値が変更されたら

• 操作 フィールドの値を書き換える

**★**TRY**★** 以下をdeveloper networkで確認しよう • イベント「レコード追加画面のフィールド値変更」が存在するか

• 操作「フィールドの値を書き換える」が存在するか

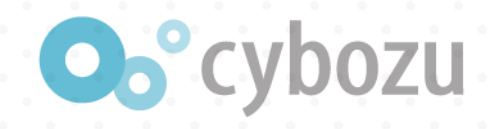

### イベントも操作もあるので、カスタマイズ可能!

#### レコード追加イベント

| -   | - |     |  |
|-----|---|-----|--|
| п   | а | ex  |  |
| ••• | - | ~ ~ |  |

#### イベント

レコード追加画面が表示された時のイベント

レコード追加画面の保存実行前イベント

レコード追加画面の保存成功後イベント

レコード追加画面のフィールド値変更時イベント

#### イベント発生時に実行できる操作

フィールドの値を書き換える フィールドの編集可/不可を設定する フィールドにエラーを表示する レコードにエラーを表示する ルックアップの取得を自動で行う フィールドの表示非表示を切り替える 変更されたフィールド、テーブル内の行オブジェクトを取得する

#### その他

関連Tips

#### レコード追加画面が表示された時のイベント

PC用とスマートフォン用できるイベントです。
 スペースに貼りつけたアプリにはこのイベントは発生しません。
 関数
 環境
 関数
 PC用
 app.record.create.show

スマートフォン用 mobile.app.record.create.show

#### eventオブジェクトのプロパティ

PC用、スマートフォン用で同一の内容となります。

|  | プロパティ名 | 型      | 説明                           |  |  |
|--|--------|--------|------------------------------|--|--|
|  | appld  | 数值     | アプリロ                         |  |  |
|  | reuse  | 真偽値    | 再利用の場合は true。通常の追加画面は false。 |  |  |
|  | record | オブジェクト | レコード登録画面表示時のデータ (フォームの初期値)   |  |  |

#### フィールドの値に応じた制御

フィールドの値の書き換える をご参照ください。
 フィールドの編集可/不可を設定する をご参照ください。
 フィールドにエラーを表示する をご参照ください。
 画面の上部にエラーを表示する をご参照ください。
 ルックアップの取得を自動で行う をご参照ください。
 フィールドの表示/非表示を切り替えるをご参照ください。

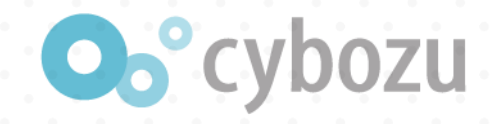

### イベントの記述

(function() { 'use strict';

> ★TRY★ 'イベント'をレコード追加画面で「地域」(フィールドコード: area) の値が変更されたときのイベント名に書き換えよう

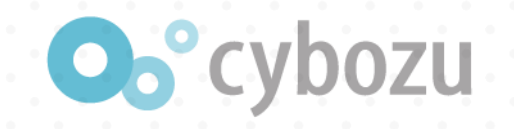

下解

(function() { 'use strict'; // レコード追加画面でフィールドの値が変更されたら kintone.events.on('app.record.create.change.area', function(event) { // 操作 }); })();

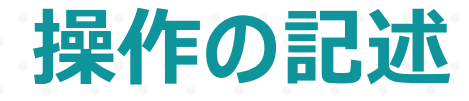

### フィールドの値を書き換えるをクリック

#### レコード追加イベント

#### Index

#### イベント

レコード追加画面が表示された時のイベント レコード追加画面の保存実行前イベント レコード追加画面の保存成功後イベント レコード追加画面のフィールド値変更時イベント

#### イベント発生時に実行できる操作

フィールドの値を書き換える フィールドの編集可/不可を設定する フィールドにエラーを表示する レコードにエラーを表示する ルックアップの取得を自動で行う フィールドの表示非表示を切り替える 変更されたフィールド、テーブル内の行オブジェクトを取得する

#### その他

関連Tips

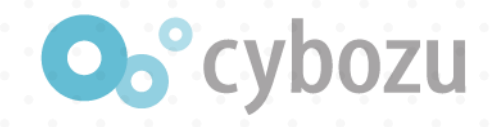

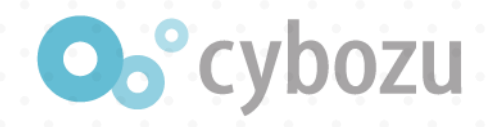

### 1行目 var record = event.record; 2行目 record['文字列\_0']['value'] = 'この文字列で上書き';

### 3行目 return event;

#### フィールドの値を書き換える

ハンドラーが record オブジェクトのフィールドの値を書き換えて event オブジェクトを return した場合、その値でフィールドの値を更新します。

- PC用とスマートフォン用で利用できます。
- スペースに貼りつけたアプリには利用できません。
- ラジオボタンフィールドで空文字列を指定した場合、初期値の選択肢となります。
- フィールドの編集を不可にしても、値を書き換えることができます。
- 編集権限のないフィールドの値を書き換えた場合はフォームには反映されません。
- 最後のハンドラーが return しない場合、フィールドの値を更新しません。
- 複数のハンドラーが登録されている場合、最後のハンドラーが return した戻り値を基準に反映されます。

#### サンプル

レコード追加画面を聞いた時に「文字列\_0」フィールド、テーブル「Table」の1行目の「文字列\_1」フィールドに初期値をセットし、さらにテーブルの末尾に行を追加します。 ※サプテーブルの行追加にはフィールドタイプの指定が必要です

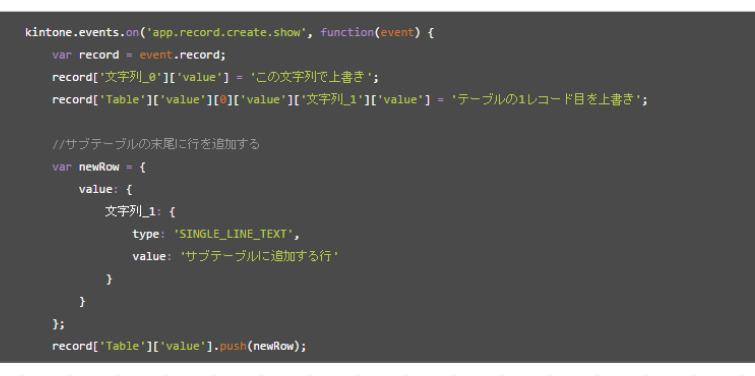

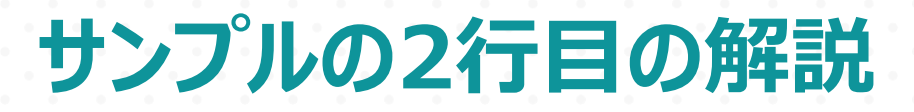

1行目 var record = event.record; 2行目 record['文字列\_0']['value'] = 'この文字列で上書き';

3行目 return event;

文字列\_0はフィールドコード フィールドコード配下のvalueに値を設定することで書き換えられる

例) // フィールドコードがXXXの値を「あいうえお」にする record['XXX']['value'] = 'あいうえお';

// フィールドコードがXXXの値を「1000」にする record['XXX']['value'] = '1000';

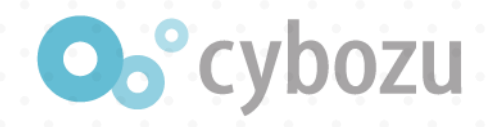

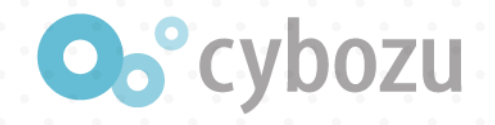

#### (function() { 'use strict'; // レコード追加画面でフィールドの値が変更されたら kintone.events.on('app.record.create.change.area', function(event) { var record = event.record; var area = record.area.value; if (area === '首都圈' || area === undefined) { record['XXX']['XXX'] = 0; } else if (area === '関東(首都圈以外)') { record['XXX']['XXX'] = 1000; } else if (area === 'その他') { record['XXX']['XXX'] = 2000; return event; **★**TRY**★** }); 日当の値(フィールドコードはdaily)を書き換えよう })();

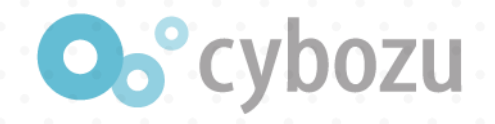

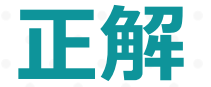

```
(function() {
'use strict';
```

```
// レコード追加画面でフィールドの値が変更されたら
  kintone.events.on('app.record.create.change.area', function(event) {
     var record = event.record;
     var area = record.area.value;
     if (area === '首都圈' || area === undefined) {
       record['daily']['value'] = 0;
     } else if (area === '関東(首都圈以外)') {
       record['daily']['value'] = 1000;
     } else if (area === 'その他') {
        record['daily']['value'] = 2000;
     return event;
  });
})();
```

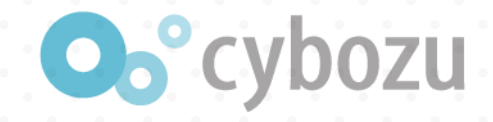

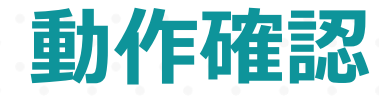

### アプリに適用

レコード追加画面を表示

地域を変更すると日当の値が変更されることを確認

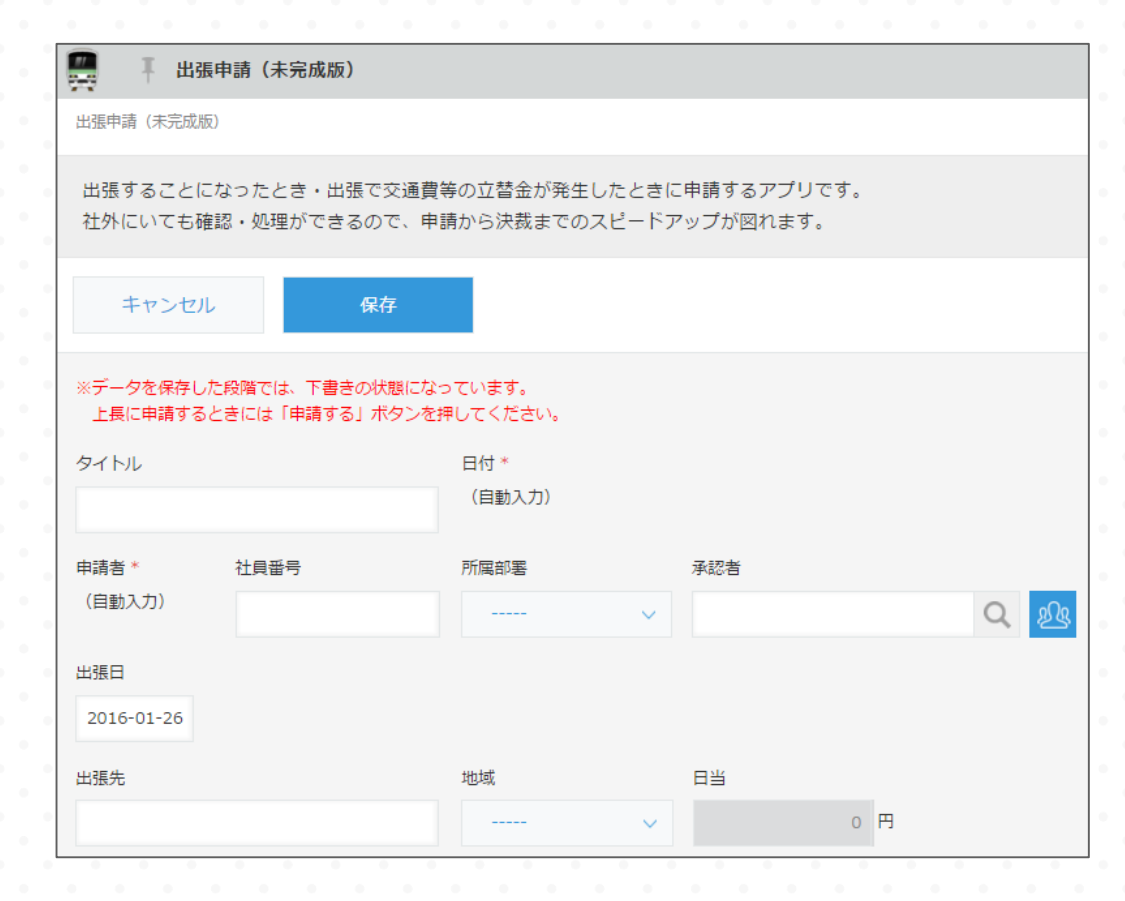

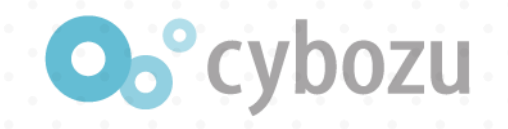

### 答えのファイルの用意しておきました。

https://bit.ly/kin-hands-on

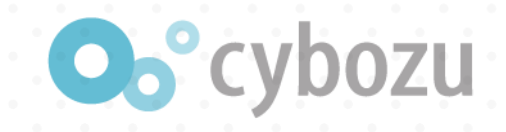

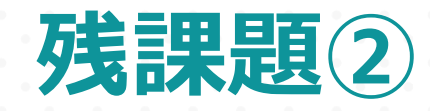

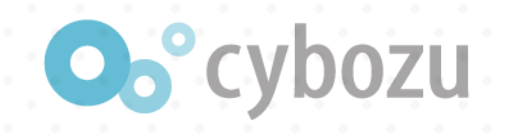

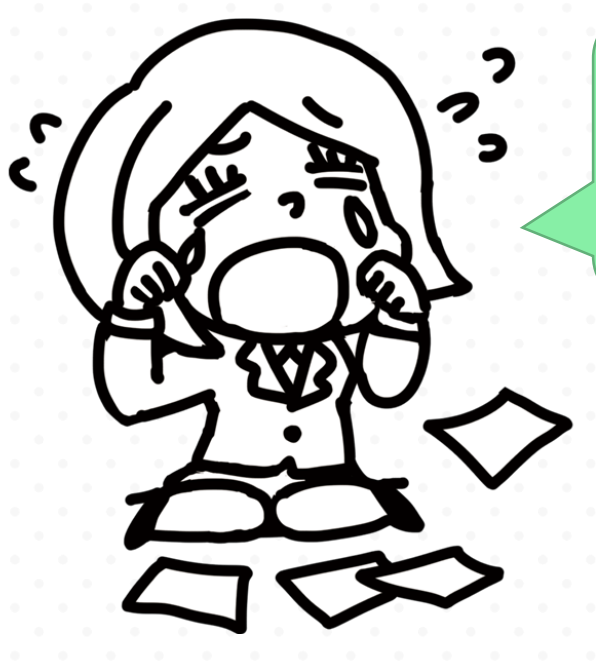

### カスタマイズの適用(ファイルのアッ プロード)が面倒くさい

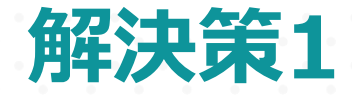

## Tipsでノウハウを知ろうをクリックkintoneカスタマイズTipsをクリック

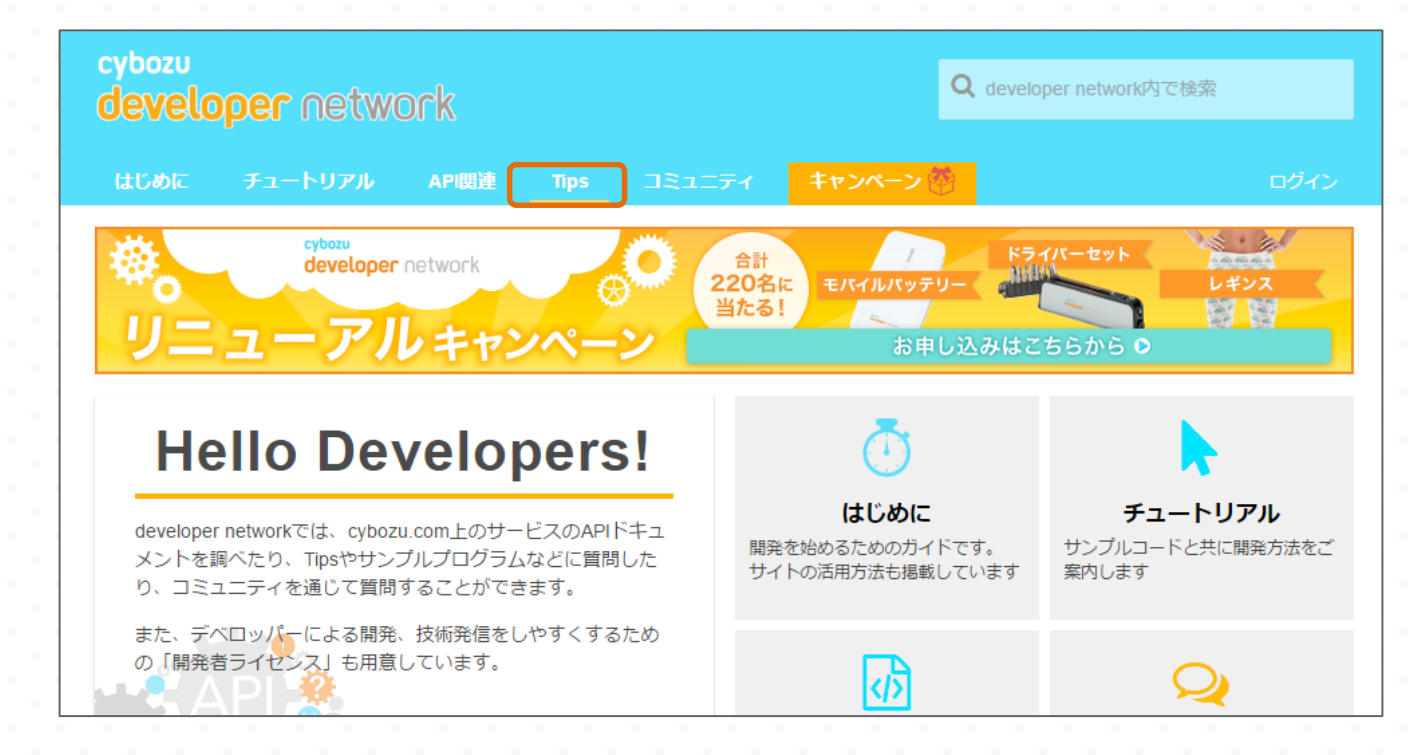

**O**°cybozu
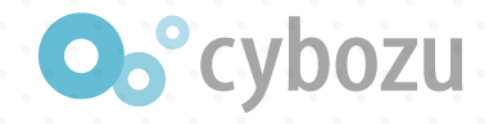

## JavaScriptカスタマイズのデバッグをかんたんにするウラワザを見れば解決

スタマイズ へ
kintone JavaScript API (kintone内の撮作)
kintone REST API
画面の見た目をカスタマイズ
アブリのレコード撮作
ファイルのアップロード、ダウンロード
Cybozu CDN活用

kintone × Excel サイボウズ製品連携(Garoon等)

モバイル

loT PHP プチ情報

Tips

外部サービス連携

サンプル

カスタマイズ

intone プラグイン

データ移行

## 📃 kintone JavaScript API(kintone内の操作)

## ▲このセクションをフォロー •

- アプリの「親子関係」を理解しよう! 後編
- アプリの「親子関係」を理解しよう! 前編
- 関連レコードの参照先アプリに簡単レコード登録
- 8/14のメンテナンスで実装された新機能を試す
- レコード保存後イベントを使って自動採番をシンプルに実装する方法
- ワンクリックで一括承認をしてみよう
- 自動ルックアップで名入れレコードを作る
- ユーザー選択パーツに一人だけ選べるように制御してみる
- 特定条件でレコード削除をキャンセル!
- 変更された行の情報を取得して合計を変更してみよう
- テーブルデータをCSVでアップデートしてみよう!
- 回答の条件によってグループフィールドの開閉を切り替える
- テーブルデータをCSVでインポートしてみよう!
- ・ kintone API で Promise を使ってみよう!
- Promiseを利用したモダンなアプリの全レコード取得の書き方
- 必ず選んでもらえるラジオボタン
- ソースのモジュール化とビルドの自動化について

テーブルに連番をつける

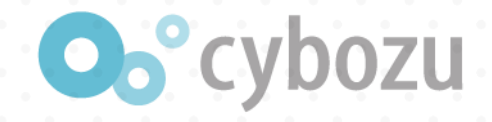

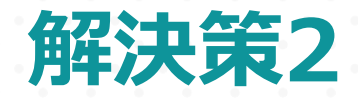

## kintone上でカスタムJSやCSSを編集できるプラグイン「JSEdit for kintone」を使ってみようを見れば解決

| eybanu<br>developer network はじめに チュートリアル API問題 Tips コミュニティ キャンペーン 答                                                                                                    |  |  |  |  |
|----------------------------------------------------------------------------------------------------|--|--|--|--|
|                                                                                                    |  |  |  |  |
|                                                                                                    |  |  |  |  |
| kintone上でカスタムJSやCSSを編集できるプラグイン「JSEdit for kintone」を使ってみよう                                                                                                    |  |  |  |  |
|                                                                                                    |  |  |  |  |
|                                                                                                    |  |  |  |  |
| こんにちは。クローバの門屋です。以前こんな記事を書かせていただきました。                                                                                                    |  |  |  |  |
| JavaScriptカスタマイズのデバッグをかんたんにするウラワザ                                                                                                    |  |  |  |  |
| kintone のカスタマイズでは作成したファイルをkintone や公開サーバにアップロードする必要があります。デバッグのときにいちいちこれをやるのは非常に手間が<br>dropboxをインストールするのはどうも、、という方がいらっしゃったり、完成したファイルをkintoneにアップロードするのを忘れてしまったりするケースもありま<br>あという声をよく聞いていました。 |  |  |  |  |
| そこでついに、kintone上でJavaScriptやCSSファイルの編集、更新ができるようになりました!                                                                                                    |  |  |  |  |
| 以下に使い方を説明します。                                                                                                    |  |  |  |  |
|                                                                                                    |  |  |  |  |
| JSEdit for kintone のダウンロード                                                                                                    |  |  |  |  |
| jsEdit_v1.0.zip                                                                                                    |  |  |  |  |
| ※ソースコードは、plugin-sdk(Github)の「js-edit」内にあります。                                                                                                    |  |  |  |  |
| ※不具合や改善要望などはGithubのIssueかコメントからご連絡ください。                                                                                                    |  |  |  |  |
| JSEdit for kintone のインストール                                                                                                    |  |  |  |  |
| Victors のシフニル 空田市と ゴニガノ・小砂 安岡市を開手 「通知」 わりを加しの! アゴニガノ・大通コン ユュオ                                                                                                    |  |  |  |  |
| Kintoneのノステム管理がパンプナプリンの設定回知とMiles、1980年にはビデザゲリでノナディアと980年にのよう。                                                                                                    |  |  |  |  |
|                                                                                                    |  |  |  |  |
|                                                                                                    |  |  |  |  |
|                                                                                                    |  |  |  |  |
|                                                                                                    |  |  |  |  |
|                                                                                                    |  |  |  |  |

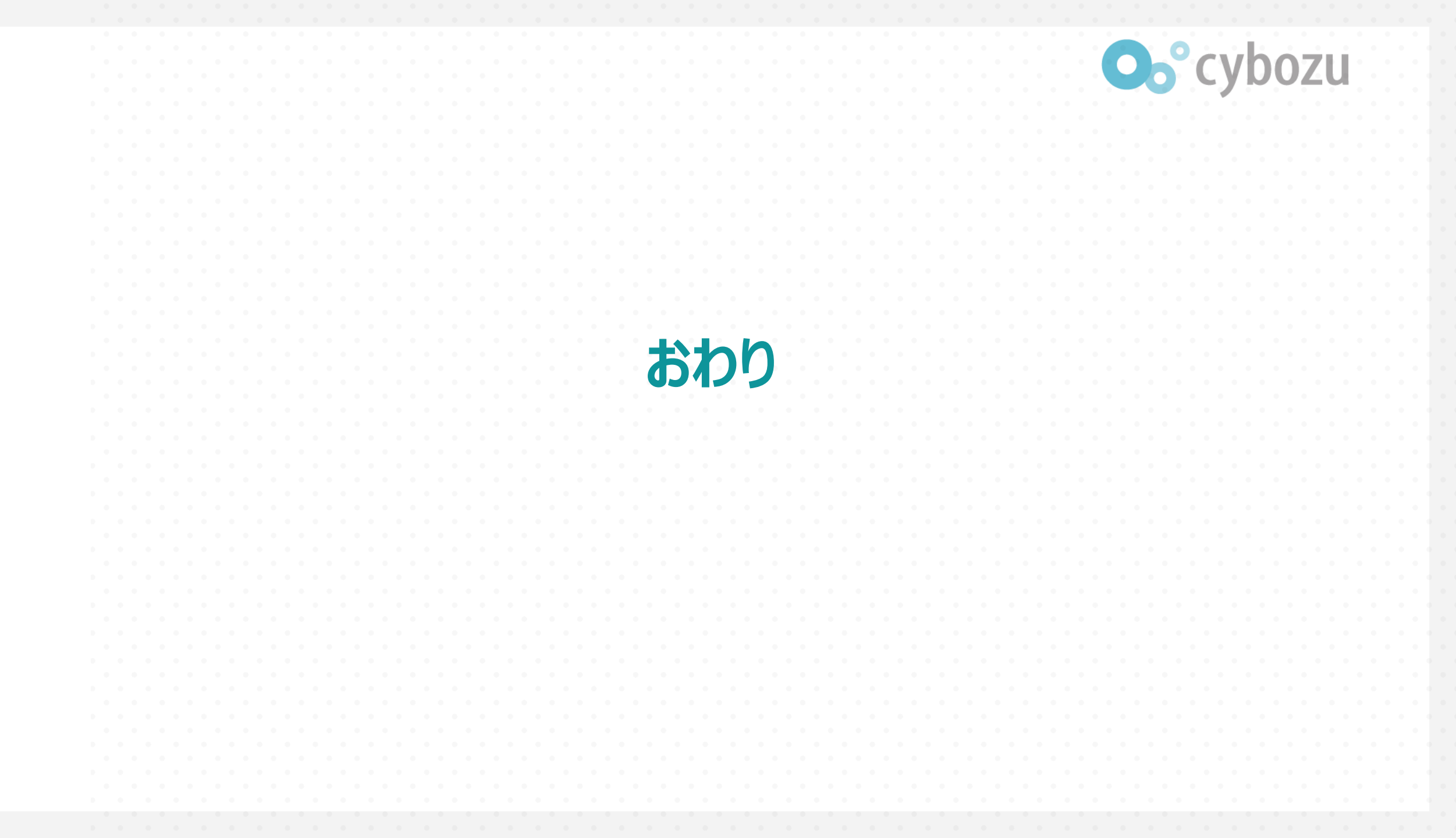